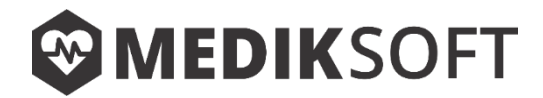

## MANUAL DE USUARIO

## **MEDIKSOFT 2019**

# (Última revisión 20-08-2019)

Soporte técnico telefónico: 449 890 8934

Correo electrónico: geom.informacion@gmail.com

| <b>MEDIK</b> SOFT     |   | ≡                           |                                                                    |                       |                        |             | 🧖 GEOMSoft    | 🚱 Ayuda    |
|-----------------------|---|-----------------------------|--------------------------------------------------------------------|-----------------------|------------------------|-------------|---------------|------------|
| <u>^</u>              |   | MEDIKSoft para (            | Clinicas de Optometría Página de inicio                            |                       |                        |             |               |            |
| <b>() GEOM</b> SOF    | Г | <b>O</b><br>Usuarios        | 0<br>Expedientes                                                   | <b>O</b><br>Productos |                        | 0<br>Ventas |               |            |
| Menú Principal        |   | Ver listad                  | io 📀 Ver listado 🛇                                                 |                       | Ver listado 🤣          |             | Ver listado 🧿 |            |
| 😭 Inicio              |   | Notas recientes             |                                                                    |                       |                        |             | +             | Nueva nota |
| B Sucursal            |   |                             |                                                                    |                       |                        | в           | uscar:        |            |
| Lo Usuarios           | + | Fecha                       | Nota                                                               |                       | Usuario                |             | Opciones      |            |
| Expedientes           | + | 13/08/2019                  | Llamar a GEOM para recordar pago                                   |                       | GEOMSoft Administrador |             | 0             |            |
| Productos y servicios | + | 13/08/2019                  | Poner etiquetas de precio a nuevos productos                       |                       | GEOMSoft Administrador |             | 0             |            |
| 🕳 Ventas              | + | Mostrando registros del 1 a | al 2 de un total de 2 registros                                    |                       |                        |             | Anterior 1 S  | iguiente   |
| Reportes              |   |                             |                                                                    |                       |                        |             |               |            |
|                       |   |                             |                                                                    |                       |                        |             |               |            |
|                       |   |                             |                                                                    |                       |                        |             |               |            |
|                       |   |                             |                                                                    |                       |                        |             |               |            |
|                       |   |                             |                                                                    |                       |                        |             |               |            |
|                       |   |                             |                                                                    |                       |                        |             |               |            |
|                       |   |                             |                                                                    |                       |                        |             |               |            |
|                       |   |                             |                                                                    |                       |                        |             |               |            |
|                       |   | Copyright © 2019 MEDIKSo    | ft para Clinicas de Optometría 1.0. Todos los derechos reservados. |                       |                        |             | Desarrollado  | por GEOM®  |

Manual de Usuario – 2019

# GEOM

| Índice |                            | Página |
|--------|----------------------------|--------|
| I.     | Introducción               | 4      |
| II.    | Acceso al sistema          | 5      |
| III.   | Entorno del sistema        | 6      |
|        | Barra superior             | 6      |
|        | Opciones de usuario        | 7      |
|        | Ayuda                      | 8      |
|        | Menú principal             | 9      |
|        | Cuadro de contenido activo | 10     |
| IV.    | Inicio                     | 11     |
|        | Consultar nota             | 11     |
|        | Nueva nota                 | 11     |
|        | Eliminar nota              | 12     |
| ۷.     | Sucursal                   | 13     |
| VI.    | Usuarios                   | 14     |
|        | Nuevo usuario              | 14     |
|        | Editar usuario             | 15     |
|        | Eliminar usuario           | 16     |
| VII    | . Expedientes              | 17     |
|        | Ver expediente             | 17     |
|        | Nuevo expediente           | 18     |
|        | Editar expediente          | 19     |
|        | Eliminar expediente        | 20     |
|        | Nueva consulta             | 21     |
|        | Editar consulta            | 23     |
|        | Eliminar consulta          | 24     |
|        | Imprimir consulta          | 24     |
| VII    | I. Productos y Servicios   | 27     |
|        | Categorías                 | 27     |
|        | Nueva categoría            | 28     |
|        | Editar categoría           | 28     |
|        | Eliminar categoría         | 29     |
|        | Nuevo producto o servicio  | 30     |

#### Manual de Usuario – 2019

# GEOM

|     | Editar producto o servicio   | 31 |
|-----|------------------------------|----|
|     | Eliminar producto o servicio | 31 |
|     | Baja de productos            | 32 |
| IX. | Ventas                       | 33 |
|     | Nueva venta                  | 33 |
|     | Cancelar venta               | 39 |
|     | Devolución de efectivo       | 40 |
|     | Саја                         | 40 |
| Х.  | Reportes                     | 44 |
|     | Ventas                       | 44 |
|     | Métodos de pago              | 44 |
|     | Ventas a convenios           | 45 |
|     | Deudores                     | 45 |
|     | Cancelaciones y devoluciones | 46 |
|     | Cortes y movimientos         | 46 |
|     | Productos                    | 47 |
|     | Productos por categoría      | 47 |
|     | Inventario actual            | 47 |
|     | Salida de productos          | 48 |
|     | Productos más vendidos       | 48 |
|     | Expedientes                  | 49 |
|     | Clientes frecuentes          | 49 |
|     | Cumpleaños del día           | 49 |
| XI. | Respaldo de la base de datos | 50 |

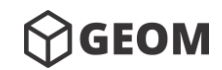

## I. Introducción

**MEDIKSOFT** es una plataforma desarrollada bajo tecnología web para facilitar el control y administración de pacientes, consultas, inventarios y ventas.

Es una plataforma diseñada específicamente para atender las necesidades del sector médico. La plataforma cuenta con las herramientas ideales para resolver las acciones cotidianas de las diversas especialidades de la rama médica.

Cabe mencionar que este manual corresponde a la plataforma para la gestión de clínicas de optometría.

La plataforma contiene además un módulo de análisis de datos, que le permitirá observar el comportamiento de su establecimiento por medio de gráficas y reportes, con los cuales podrá monitorear su información y tomar mejores decisiones.

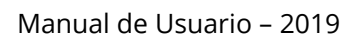

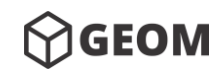

## II. Acceso al sistema

Antes de comenzar, es importante recordar que el entorno de la plataforma es vía web. Es por ello que su acceso será obligatoriamente por medio de un Navegador WEB (se recomienda el uso del navegador Google Chrome en su última versión para garantizar el correcto funcionamiento de la plataforma).

Una vez concluida la instalación del sistema, usted podrá acceder a la plataforma por primera vez utilizando el usuario administrador por defecto. Una vez que haya ingresado, usted podrá comenzar con la configuración inicial del sistema.

Usuario: GEOMSOFT ADMINISTRADOR

NIP: 1111

| <b>GEOM</b> SOFT                                |
|-------------------------------------------------|
| Inicia sesión para continuar                    |
| Seleccionar                                     |
| NIP                                             |
| Iniciar Sesión                                  |
| MEDIKSeft para Clinicas de Optomativa Tadas las |

MEDIKSoft para Clinicas de Optometría. Todos los derechos reservados 2019.

SUGERENCIA: Se recomienda crear un usuario por cada persona que interactuará con el sistema, ya que todas las acciones realizadas en él, quedarán registradas a nombre del usuario autentificado.

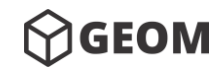

## III. Entorno del sistema

El sistema está diseñado para ser fácil de utilizar y muy intuitivo, lo que permitirá que los usuarios logren navegar dentro de las opciones de la plataforma de manera muy sencilla.

El sistema se compone principalmente de una <u>barra superior</u>, un <u>menú principal</u> y un <u>cuadro</u> <u>de contenido activo</u>. Este último será el área de trabajo para realizar las principales acciones del sistema.

| Barra Superior                  |   |                                                                                            |                             |                                               |                |                        |                    |               |              |
|---------------------------------|---|--------------------------------------------------------------------------------------------|-----------------------------|-----------------------------------------------|----------------|------------------------|--------------------|---------------|--------------|
| C MEDIKSOFT                     |   | =                                                                                          |                             |                                               |                |                        |                    | (A) GEOMSoft  | 🕜 Ayuda      |
| <b>∲GEOM</b> SOFT               |   | MEDIKSoft para                                                                             | Clinicas de Op              | tometría Página de inicio<br>O<br>Expedientes | 0<br>Productos |                        | <b>O</b><br>Ventas | -             |              |
| Menú Principal                  |   | Ver listad                                                                                 | to 😌                        | Ver listado Ə                                 |                | Ver listado 😔          |                    | Ver listado ᢒ |              |
| A Inicio                        |   | Notas recientes                                                                            |                             |                                               |                |                        |                    | + N           | lueva nota : |
| 🗒 Sucursal                      |   |                                                                                            |                             |                                               |                |                        | Bu                 | scar:         |              |
| Lo Usuarios                     | + | Fecha                                                                                      |                             | Nota                                          |                | Usuario                |                    | Opciones      |              |
| Expedientes                     | + | 13/08/2019                                                                                 | Llamar a GEOM para          | a recordar pago                               |                | GEDMSoft Administrador |                    | •             | L,           |
| Productos y servicios           | + | 13/08/2019                                                                                 | Poner etiquetas de          | precio a nuevos productos                     |                | GEOMSoft Administ      | rador              | •             |              |
| 🚍 Ventas                        | + | Mostrando registros del 1                                                                  | al 2 de un total de 2 regis | stros                                         |                |                        |                    | Anterior 1 Si | guiente      |
| e Reportes<br>Menú<br>principal |   | Mostrando registros del 1 al 2 de un total de 2 registros     Anterior     1     Siguiente |                             |                                               |                |                        |                    |               |              |
|                                 |   | Copyright © 2019 MEDIKS                                                                    | oft para Clinicas de Opte   | ometría 1.0. Todos los derechos reservados.   |                |                        |                    | Desarrollado  | por GEOM®    |

## **Barra superior**

Se ubica en la parte derecha de la <u>barra superior</u>, ahí podemos encontrar las <u>Opciones del</u> <u>usuario</u> y la herramienta de <u>Ayuda</u>.

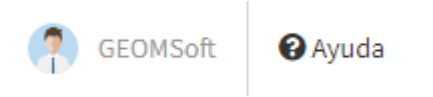

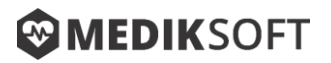

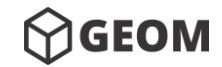

#### **Opciones de usuario**

Al haber ingresado a la plataforma, el sistema autentificará al usuario y únicamente mostrará los módulos permitidos de acuerdo a su nivel de acceso otorgado por el administrador.

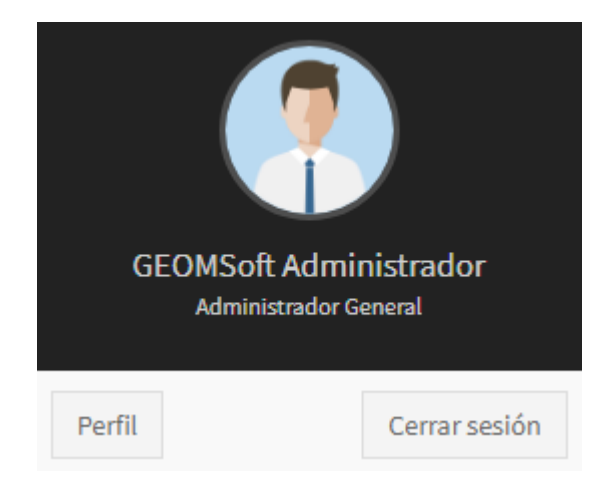

**Perfil.** Al dar clic en el botón <u>Perfil</u> el sistema desplegará en el <u>cuadro de contenido activo</u>, un formato que le permitirá personalizar el avatar de su perfil, seleccionar un color de tema diferente o bien, cambiar su NIP de acceso al sistema.

Para que los cambios surtan efecto deberá dar clic al botón Guardar

#### 🖥 Guardar

Posteriormente el sistema cerrará la sesión actual y le pedirá nuevamente sus datos para acceder, aplicando los cambios realizados previamente.

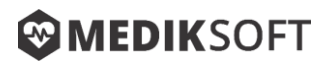

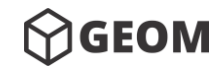

| IEDIKSoft para Clinicas de Optometría Perfil                                      |               |
|-----------------------------------------------------------------------------------|---------------|
| séste módulo el usuario puede elegir la configuración personalizada de su perfil. |               |
| Mi Perfil                                                                         |               |
| Selecciona un avatar de perfil                                                    |               |
|                                                                                   |               |
|                                                                                   | 8 3 3 3       |
| Selecciona un color de tema                                                       |               |
|                                                                                   |               |
|                                                                                   |               |
|                                                                                   |               |
| Cambiar NIP de acceso                                                             | Confirmar NIP |
| Nuevo NIP                                                                         | Confirmar NIP |
| El NIP de acceso debe tener entre 3 y 6 dígitos numéricos.                        |               |
|                                                                                   |               |
|                                                                                   | 🖬 Guardar     |
|                                                                                   |               |

Cerrar sesión. El botón cerrar sesión

le permitirá cerrar la sesión actual del

sistema y regresar al menú de acceso al sistema.

### Ayuda

Al dar clic en el botón de <u>ayuda</u> que se muestra en la <u>barra superior</u>, el sistema desplegará un menú con las opciones disponibles de acuerdo a la versión del sistema. Le permitirá descargar los manuales técnicos, observar videos de apoyo, e incluso interactuar con modelos visuales 3D.

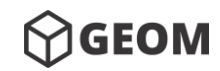

#### Manual de Usuario – 2019

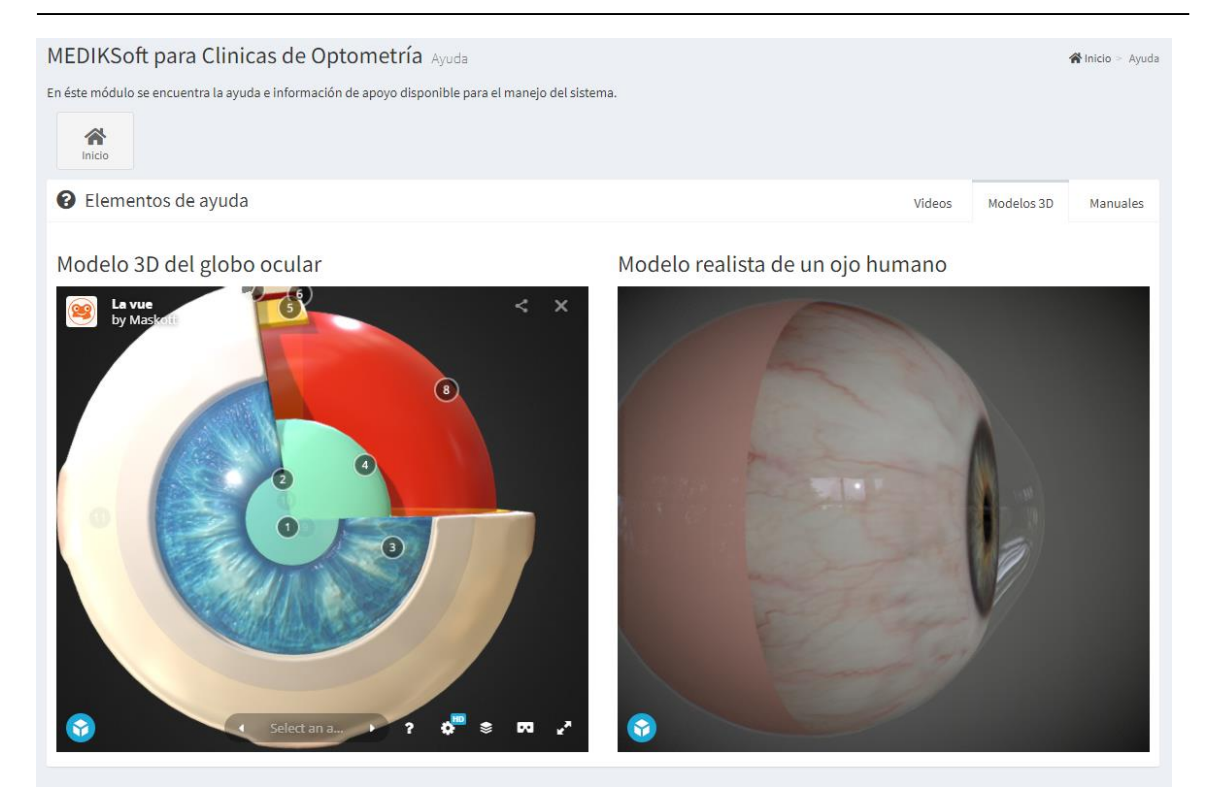

## Menú principal

La navegación del sistema se realiza por medio del <u>menú principal</u> que aparece en la parte izquierda de la plataforma. Este menú cargará dinámicamente únicamente los módulos con base al nivel del usuario autentificado. Los usuarios del tipo administrador son los únicos que podrán interactuar con todas las herramientas del sistema.

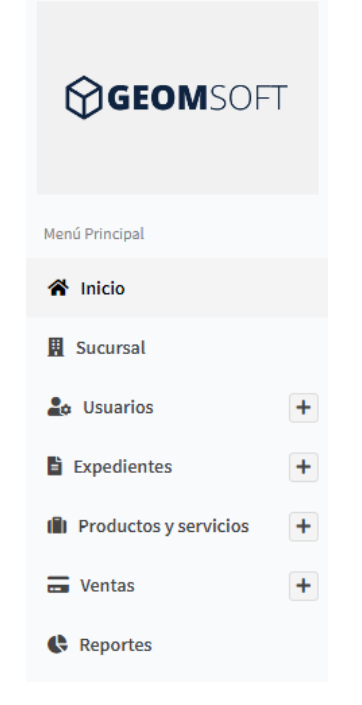

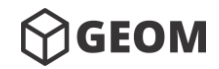

Manual de Usuario – 2019

## Cuadro de contenido activo

Corresponde al área de trabajo donde se realizan las actividades principales del sistema.

| MEDIKSoft para                 | Clinicas de Opto                  | metría Página de inic | io           |                 |                    |                               |
|--------------------------------|-----------------------------------|-----------------------|--------------|-----------------|--------------------|-------------------------------|
| <b>3</b><br>Usuarios           | <b>1,</b><br>Exped                | )00<br>ientes         | 50<br>Produc | tos             | <b>4</b><br>Ventas |                               |
| Ver listado<br>Notas recientes | <b>∂</b>                          | Ver listado €         |              | Ver listado ờ   |                    | Ver listado ↔<br>+ Nueva nota |
|                                |                                   |                       |              |                 | Buscar             | :                             |
| Fecha                          |                                   | Nota                  |              | Usuario         |                    | Opciones                      |
| 19/07/2019                     | Agregar a inventario nuevo        | s armazones           |              | GEOMSoft Admini | strador            | <b>e</b>                      |
| Mostrando registros del        | 1 al 1 de un total de 1 registros |                       |              |                 | Ar                 | terior 1 Siguiente            |

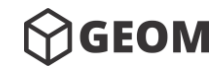

Manual de Usuario – 2019

## IV. Inicio

La primera opción del <u>menú principal</u> es <u>inicio</u>. El sistema mostrará en el <u>cuadro de</u> <u>contenido activo</u>, el número de usuarios, expedientes, productos y ventas registrados en la base de datos hasta el momento. También se desplegarán las notas creadas por todos los usuarios.

| DIKSoft p       | para Clínicas de Opto                   | metria Página de inicio               | _            |              |                     |            |
|-----------------|-----------------------------------------|---------------------------------------|--------------|--------------|---------------------|------------|
|                 | 9                                       | 97                                    | 19           |              | 65                  |            |
|                 | Ex                                      | pedientes                             | Productos    |              | Ventas              |            |
| Ver             | listado 🥏                               | Ver listado 🔿                         | v            | er listado 🤿 | Ver li              | stado 🤿    |
| tas reciente    | 25                                      |                                       |              |              |                     | + Nueva    |
|                 |                                         |                                       |              |              | Buscar:             |            |
| Fecha           |                                         | Nota                                  |              |              | Usuario             | Opciones   |
| 09/07/2019      | Pasar cuentas a contador                |                                       |              | GEC          | MSoft Administrador | 6          |
| 08/07/2019      | Hacer ejercicio de consultas, cor       | nparado con las reales de los archivo | os de arturo | Lic. I       | saac Campos Breceda | 6          |
| 08/07/2019      | Revisar convenio de GEOM                |                                       |              | Lic.         | saac Campos Breceda | 6          |
| 08/07/2019      | Preparar anaqueles para expo            |                                       |              | Lic. I       | saac Campos Breceda | 0          |
| trando registro | os del 1 al 4 de un total de 4 registro | s                                     |              |              | Anterio             | r 1 Siguie |

### **Consultar nota**

Para visualizar el contenido completo de una nota, deberá dar clic en el botón de consulta

•

### Nueva nota

Para crear una nueva nota, es necesario dar clic en la liga <u>Nueva nota</u> que se muestra en la parte superior derecha del listado. El sistema desplegara un cuadro de texto en donde se deberá capturar el mensaje. Al finalizar deberá presionar el botón de <u>Guardar</u>

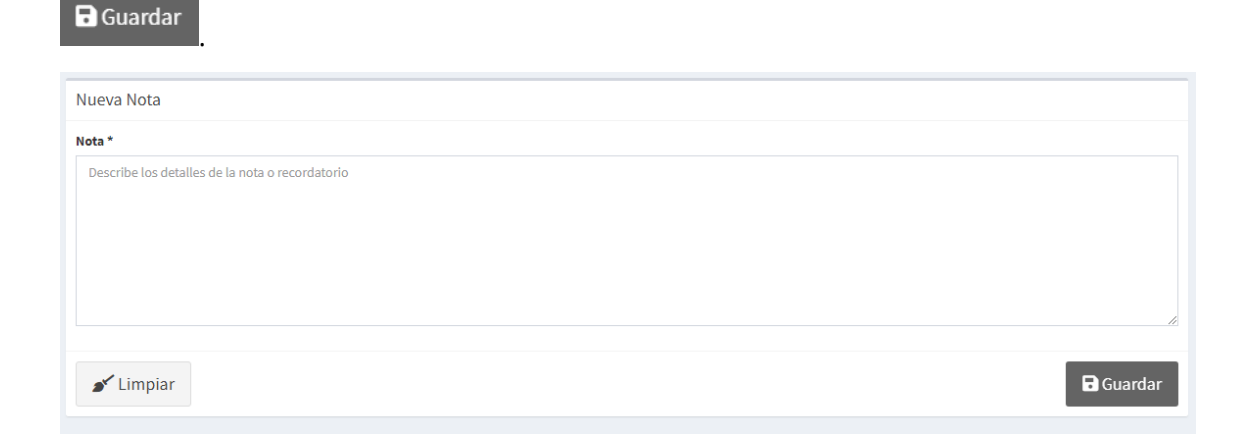

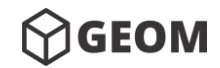

## Eliminar nota

Para eliminar el registro de una nota, deberá dar clic en el botón de <u>Eliminar registro</u> Posteriormente el sistema le mostrara un mensaje para confirmar la acción.

| Optometría Página de inicio |                             |                             |
|-----------------------------|-----------------------------|-----------------------------|
| 1,000<br>Expedientes        | 50<br>Productos             | 4<br>Ventas                 |
| Ver listado Đ               | Ver listado 🔿               | Ver listado 🕏               |
|                             |                             | + Nueva nota                |
|                             |                             | Buscar:                     |
| Nota                        | Usuario                     | Opciones                    |
|                             | GEOMSoft Administrado       | or 🚺 💼                      |
| !                           |                             | Anterior 1 Siguiente        |
| ¿Eliminar registro?         |                             |                             |
| Continuar Cancelar          |                             |                             |
|                             | Optometría Página de inicio | Optometría Página de inicio |

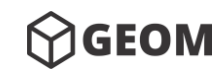

## V. Sucursal

Este módulo solo será visible para los usuarios administradores y corresponde a la configuración inicial de los datos de la clínica. El sistema desplegará un formulario de registro con los campos necesarios para agregar su información, como lo es el nombre de la clínica, domicilio, correo electrónico, teléfonos de contacto y la imagen o logotipo. Es importante tener en cuenta que estos datos serán visibles tanto en la plataforma como en todos los documentos creados por el sistema, como lo son recibos y tickets de venta, consultas médicas, reportes, etc.

| MEDIKSoft para Clinicas de Optometría Sucursal                                                        | 🕷 Inicio > Sucursal                                                                 |
|----------------------------------------------------------------------------------------------------|-------------------------------------------------------------------------------------|
| En éste módulo se puede editar la información de la sucursal o de la clínica en la que opera el siste | ma. Éstos datos se verán reflejados en distintos formatos expedidos por el sistema. |
| Inicio                                                                                                | Ver configuración                                                                   |
| Información general                                                                                   |                                                                                     |
| Nombre *                                                                                              |                                                                                     |
| Optica Central                                                                                        |                                                                                     |
| Domicilio *                                                                                           | Correo electrónico                                                                  |
| Avenida Central No. 537-A, Ciudad de México. CP. 82041                                                | @ contacto@cosd.com.mx                                                              |
| Teléfono 1*                                                                                           | Teléfono 2                                                                          |
| J 5557341287                                                                                          | J Teléfono opcional                                                                 |
| Óptica Central                                                                                        |                                                                                     |
| Se recomienda cerrar y volver a abrir la sesión después de haber realizado los cambios.               |                                                                                     |
| 🖋 Limpiar                                                                                             | Guardar                                                                             |
| Al finalizar el usuario deberá dar clic en el t                                                       | botón <u>Guardar</u> Dotón <u>Guardar</u> para conservar los                        |

datos.

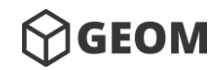

+

Manual de Usuario – 2019

## VI. Usuarios

Este módulo solo será visible para los <u>usuarios administradores</u> y en él se podrá crear nuevos usuarios, modificar la información de los ya existentes, o bien eliminarlos.

| Ini   | co                                                 |                            |                       | Nuevo   | Lusuario        |
|-------|----------------------------------------------------|----------------------------|-----------------------|---------|-----------------|
| ista  | do de Usuarios                                     |                            |                       | Buscar: |                 |
| #     | Nombre                                             | Correo                     | Nivel / Tipo          | Estatus | Opciones        |
| 1     | Christiana Messruther                              | chrism@cosd.com.mx         | Administrador General | Activo  | <b>I</b>        |
| 2     | GEOMSoft Administrador                             | geom.informacion@gmail.com | Administrador General | Activo  | <b>Z</b>        |
| 3     | Isaac Campos Breceda                               | isaacampos@gmail.com       | Médico                | Activo  | <b>C</b>        |
| 4     | Alma Gallegos                                      | alma@gmail.com             | Vendedor              | Activo  | <b>e</b>        |
| ostra | ndo registros del 1 al 4 de un total de 4 registro | 15                         |                       | Anter   | ior 1 Siguiente |

### Nuevo usuario

Para crear un nuevo usuario, es necesario dar clic al botón <u>Nuevo usuario</u> que se encuentra en la parte superior derecha del listado de usuarios.

El sistema desplegará un formulario con los campos necesarios para dar de alta al nuevo

usuario. Al finalizar deberá presionar el botón <u>Guardar</u> para conservar los datos.

← Regresar Nuevo Usuario Nivel de usuario \* Estatus Administrador General Activo Acceso a todos los módulos del sistema sin restricción Título profesional Nombre(s) \* Apellido(s) \* ۳ Nombre(s) del usuario Sin especificar Apellido(s) del usuario Teléfono \* Correo electrónico \* J Teléfono de contacto Correo electrónico de contacto Cédula profesional CURP Cédula profesional CURP NIP <sup>1</sup> Confirmar NIP NIP de acceso Confirmar NIP El NIP de acceso debe tener entre 3 y 6 dígitos numéricos. 🖥 Guardar 💉 Limpiar

NOTA: El sistema está configurado para crear únicamente 3 tipos de usuario.

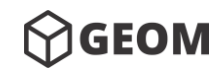

- - Usuario administrador general. Tiene acceso sin restricciones a todos los módulos del sistema.
  - Usuario médico. Tiene acceso a todos los módulos del sistema a excepción de los módulos de <u>Sucursal</u>, y <u>Usuarios</u>.
  - Usuario vendedor. Tendrá acceso únicamente a los módulos de <u>Productos y</u> servicios, <u>Ventas</u> y <u>Estadísticas</u>.

## Editar usuario

Esta opción le permitirá modificar los datos del usuario. Deberá dar clic al botón <u>Editar</u> <u>información</u> del usuario seleccionado de la lista que aparece en el <u>cuadro de contenido</u> <u>activo</u>.

El sistema mostrará en un formulario los datos del usuario y permitirá la edición de la información, al finalizar deberá dar clic en el botón <u>Guardar</u>, que aparece al final del formulario para conservar los cambios.

Dentro de este formulario se encuentra la opción <u>Restaurar NIP</u>, que se deberá usar cuando algún usuario haya olvidado su NIP de acceso. Al dar clic en este botón **Restaurar NIP**, el sistema regresará el NIP del usuario al valor por defecto <u>1234</u> con el cual, el usuario podrá

accesar y posteriormente cambiar su NIP desde su perfil.

| Regresar                                                |                      |
|---------------------------------------------------------|----------------------|
| Editar Usuario "Christiana"                             |                      |
| Nivel de usuario *                                      | Estatus *            |
| Administrador General                                   | Activo 🔻             |
| Acceso a todos los módulos del sistema sin restricción. |                      |
| Título profesional Nombre(s) *                          | Apellido(s) *        |
| Licenciado(a) <ul> <li>Christiana</li> </ul>            | Messruther           |
| Teléfono *                                              | Correo electrónico * |
| J 5510832754                                            | @ chrism@cosd.com.mx |
| Cédula profesional                                      | CURP                 |
| 8675634                                                 | CURP                 |
|                                                         |                      |
| PRestaurar NIP                                          | Guardar              |

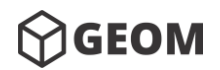

## Eliminar usuario

Para eliminar un usuario, deberá dar clic en el botón <u>Eliminar registro</u> el usuario que

desee eliminar. Posteriormente el sistema le mostrara un mensaje para confirmar la acción.

|       |                                                                 |                             |                       | Buscar: |                        |
|-------|-----------------------------------------------------------------|-----------------------------|-----------------------|---------|------------------------|
| #     | Nombre                                                          | Correo                      | Nivel / Tipo          | Estatus | Opciones               |
| 1     | Christiana Messruther                                           | chrism@cosd.com.mx          | Administrador General | Activo  | <b>e</b>               |
| 2     | GEOMSoft Administrador                                          |                             | Administrador General | Activo  | 6                      |
| 3     | Isaac Campos Breceda                                            | $\overline{\mathbf{\cdot}}$ | Médico                | Activo  | <b>Z</b>               |
| 4     | Alma Gallegos                                                   | ¿Eliminar registro?         | Vendedor              | Activo  |                        |
| bstra | ndo registros del 1 al 4 de un total de 4 regi <del>stros</del> | Continuar Cancelar          |                       | Anter   | ior <u>1</u> Siguiente |

## **Exportar a Excel**

Esta opción le permitirá exportar los datos de usuarios a un formato en Excel, solo se deberá

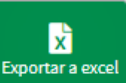

dar clic al botón Exportara excel. El sistema descargara el archivo en su computadora.

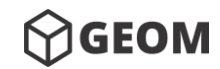

## **VII. Expedientes**

Al seleccionar esta opción del <u>menú principal</u>, el sistema desplegara en el <u>cuadro de</u> <u>contenido activo</u>, la lista de los expedientes existentes en la base de datos. Cada expediente pertenece a un paciente.

Los expedientes son ordenados alfabéticamente con base al apellido del paciente. Para poder localizar rápidamente a un paciente, se recomienda utilizar la herramienta de <u>búsqueda</u> que se encuentra en la parte superior derecha del listado.

| MEDIKSoft para Clinicas de Optometría Expedientes <b>&amp;</b> Inicio > Expedientes |                                  |                      |            |                  |                 |                   |
|-------------------------------------------------------------------------------------|----------------------------------|----------------------|------------|------------------|-----------------|-------------------|
| En éste módulo se puede consultar el expedier                                       | nte de cada paciente registrado. |                      |            |                  |                 |                   |
| A Inicio                                                                            |                                  | +<br>Nuevo expedient | e Nueva co | onsulta Consulta | s anónimos Expo | X<br>rtar a excel |
| Listado de Expedientes / Pacientes                                                  |                                  |                      |            |                  |                 |                   |
|                                                                                     |                                  |                      | Buscar:    |                  |                 |                   |
| ID                                                                                  | 🎥 Nombre                         | Edad                 |            |                  | Opciones        |                   |
| 1975031021                                                                          | Abele Darcey                     | 44                   |            | +                | <b>e</b>        |                   |
| 2009080740                                                                          | Abelovitz Brena                  | 9                    |            | +                | <b>8</b>        |                   |
| 1995092290                                                                          | Abels Tiler                      | 23                   |            | +                | <b>e</b>        |                   |
| 1971061859                                                                          | Abrashkov Stinky                 | 48                   |            | +                | <b>e</b>        |                   |
| 2007040340                                                                          | Abrehart Stillmann               | 12                   |            | +                | <b>e</b>        |                   |
| 1988012280                                                                          | Aburrow Dedra                    | 31                   |            | +                | <b>e</b>        |                   |
| 1997080816                                                                          | Aizikovitch Vickie               | 21                   |            | +                | <b>e</b>        |                   |
| 1962070392                                                                          | Aizikovitz Liva                  | 57                   |            | +                | 2               |                   |
| 1965022547                                                                          | Aizkovitch Verine                | 54                   |            | +                | <b>e</b>        |                   |
| 2004060130                                                                          | Altofts Elbertine (Flipbug)      | 15                   |            | +                | <b>e</b>        |                   |
|                                                                                     |                                  |                      |            |                  |                 |                   |
| Mostrando registros del 1 al 10 de un total de                                      | 1000 registros                   | « Anterio            | r 1 2      | 3 4 5            | Siguient        | e »               |

## Ver expediente

Para abrir un expediente y poder ver la información del paciente, deberá dar clic sobre el nombre del paciente que desea consultar, con lo cual el sistema mostrará la información del paciente, los datos de su último examen médico, así como su historial de consultas.

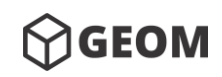

#### Manual de Usuario – 2019

| MEDIKSoft para Clinicas o                              | 🏠 Ini                                                              | cio > Expedientes >   | Historial de consultas |       |         |                    |                          |  |
|--------------------------------------------------------|--------------------------------------------------------------------|-----------------------|------------------------|-------|---------|--------------------|--------------------------|--|
| En éste módulo se puede consultar el exper<br>Regresar | diente completo de un pa                                           | ciente en específico. |                        |       |         | +<br>Nueva consult | X<br>ta Exportar a excel |  |
| Código del paciente                                    | Nombre del pacien                                                  | te                    |                        |       | Edad    | actual del pacien  | ite                      |  |
| 1975031021                                             | Darcey Abele                                                       |                       |                        |       |         |                    |                          |  |
| Teléfonos de contacto                                  | Correo electrónico                                                 |                       | Domicilio partic       |       |         |                    |                          |  |
| 2144017346 y 9942948424                                | dabeleig@nifty.co                                                  | .com ND               |                        |       |         |                    |                          |  |
|                                                        |                                                                    |                       |                        |       |         |                    |                          |  |
| Datos de la última consulta (03/0                      | 03/2017)                                                           |                       |                        |       |         |                    | • Ver más detalles       |  |
|                                                        | Esfera 🚯                                                           | Cilindro              | •                      | Eje 🚺 | Adición | 0                  | DIP 🚯                    |  |
| Ojo Derecho                                            | 1.50                                                               | -2.99                 |                        | 97    | 0.10    |                    | 65/70                    |  |
| Ojo Izquierdo                                          | 0.67                                                               | -0.81                 |                        | 60    | 2.81    |                    |                          |  |
|                                                        |                                                                    |                       |                        |       |         |                    |                          |  |
| Historial de consultas                                 |                                                                    |                       |                        |       |         |                    |                          |  |
|                                                        | Buscar:                                                            |                       |                        |       |         |                    |                          |  |
| Fecha                                                  |                                                                    |                       | Consultó               |       |         | Opciones           |                          |  |
| 03 de marzo de 201                                     | 03 de marzo de 2017 Lic. Christiana Messruther                     |                       |                        |       |         |                    | •                        |  |
| Mostrando registros del 1 al 1 de un total             | Mostrando registros del 1 al 1 de un total de 1 registros 1 Siguie |                       |                        |       |         |                    |                          |  |

<u>Historial de consultas.</u> El historial de consultas es un listado de todas las consultas médicas anteriores registradas para un paciente en particular. Este listado aparecerá en la parte inferior del <u>cuadro de contenido activo</u>. Al dar clic al botón de <u>ver información</u> de determinado registro, podrá ver la información completa de la consulta incluyendo su examen médico, diagnóstico y comentarios.

### Nuevo expediente

Para crear un nuevo expediente deberá dar clic en el botón <u>Nuevo expediente</u>, que se encuentra en la parte superior derecha del listado de expedientes.

El sistema desplegara un formulario con los campos necesarios para dar de alta a un nuevo paciente.

÷

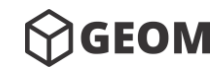

#### Manual de Usuario – 2019

| MEDIKSoft para Clinicas de Optometría Expedie                              | ntes 🏀 Inicio > Expedientes > Formulario de expedien                         |
|----------------------------------------------------------------------------|------------------------------------------------------------------------------|
| en éste módulo se puede editar la información de los expedientes médicos d | e los pacientes atendidos, además de generar nuevas consultas al expediente. |
| ←<br>Regresar                                                              |                                                                              |
| Nuevo Expediente                                                           |                                                                              |
| Nombre(s) *                                                                | Apellido(s) *                                                                |
| Nombre(s) del paciente                                                     | Apellido(s) del paciente                                                     |
| Fecha de nacimiento *                                                      | Edad                                                                         |
| Fecha de nacimiento del paciente                                           | 0                                                                            |
| Teléfono 1                                                                 | Teléfono 2                                                                   |
| J Teléfono de contacto                                                     | J Móvil de contacto                                                          |
| Correo electrónico                                                         | Ocupación                                                                    |
| Correo electrónico de contacto                                             | Ocupación                                                                    |
| Domicilio particular                                                       | Empresa                                                                      |
| Domicilio particular del paciente                                          | Empresa (solo para convenios)                                                |
| Nombre o razón social                                                      | RFC                                                                          |
| Nombre o razón social                                                      | RFC                                                                          |
| Domicilio de facturación                                                   |                                                                              |
| Domicilio para facturación                                                 |                                                                              |
|                                                                            |                                                                              |
| ✓ Limpiar                                                                  | Guardar                                                                      |
|                                                                            | <b>D</b> Cuardar                                                             |
| l finalizar deberá presionar el botón <u>(</u>                             | Guardar para conservar los datos.                                            |

NOTA. Es importante registrar la fecha de nacimiento del paciente, ya que el sistema automáticamente asignará un código único a cada uno de los pacientes registrados. Este código estará compuesto por 10 dígitos de la siguiente manera:

<u>AAAAMMDDXX</u>. 4 dígitos para el año de nacimiento, 2 dígitos para el mes de nacimiento, 2 dígitos para el día de nacimiento y por último 2 dígitos aleatorios para evitar códigos de paciente duplicados. (Si el paciente no tiene fecha de nacimiento registrada, el código será generado bajo una nomenclatura aleatoria distinta).

### **Editar expediente**

Esta opción le permitirá modificar los datos del paciente. Deberá dar clic al botón <u>Editar</u> <u>información</u> del paciente seleccionado de la lista que aparece en el <u>cuadro de contenido</u> <u>activo</u>.

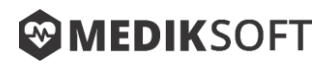

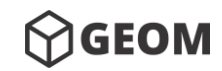

El sistema mostrará en un formulario los datos del paciente y permitirá la edición de la

información. Al finalizar deberá dar clic en el botón <u>Guardar</u>, que se encuentra al final del formulario.

| Editar Expediente "Stinky"    |                              |  |  |  |  |
|-------------------------------|------------------------------|--|--|--|--|
| Nombre(s) *                   | Apellido(s) *                |  |  |  |  |
| Stinky                        | Abrashkov                    |  |  |  |  |
| Fecha de nacimiento *         | Edad                         |  |  |  |  |
| 1971-06-18                    | 48                           |  |  |  |  |
| Teléfono 1                    | Teléfono 2                   |  |  |  |  |
| J 5026339962                  | <b>.7</b> 7511553144         |  |  |  |  |
| Correo electrónico            | Ocupación                    |  |  |  |  |
| e sabrashkovh0@weebly.com     | VP Sales                     |  |  |  |  |
| Empresa                       | Agregar datos de facturación |  |  |  |  |
| Empresa (solo para convenios) | Ver campos                   |  |  |  |  |
|                               |                              |  |  |  |  |
|                               | Guardar                      |  |  |  |  |

## **Eliminar expediente**

Para eliminar un expediente, deberá dar clic en el botón <u>Eliminar registro</u> del paciente que desee eliminar. Posteriormente el sistema le mostrará un mensaje para confirmar la acción.

| Listado de Expedientes / Pacientes             |                             |              |                     |  |  |  |
|------------------------------------------------|-----------------------------|--------------|---------------------|--|--|--|
|                                                |                             | Buscar:      |                     |  |  |  |
| ID                                             | Sombre 1                    | Edad         | Opciones            |  |  |  |
| 1971061859                                     | Abrashkov Stinky            | 48           | + 🗹 🚺               |  |  |  |
| 2007040340                                     |                             | 12           | + 🗹 🚺               |  |  |  |
| 1988012280                                     |                             | 31           | + 🗹 🚺               |  |  |  |
| 1997080816                                     | ¿Eliminar registro?         | 21           | + 🕜 🚺               |  |  |  |
| 1962070392                                     | Continuar Cancelar          | 57           | + 🗹 🚺               |  |  |  |
| 1965022547                                     | Aizkovitch Verine           | 54           | + 🕜 🚺               |  |  |  |
| 2004060130                                     | Altofts Elbertine (Flipbug) | 15           | + 🕜 🚺               |  |  |  |
| 1970080581                                     | Alywen Amalia               | 48           | + 🕜 🚺               |  |  |  |
| 1968100143                                     | Allcorn Damaris             | 50           | + 🖸 🚺               |  |  |  |
| 1968111569                                     | Ambrosoli Candi             | 50           | + 🗹 🚺               |  |  |  |
| Mostrando registros del 1 al 10 de un total de | 997 registros               | « Anterior 1 | 2 3 4 5 Siguiente > |  |  |  |

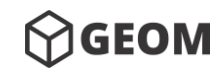

+

Manual de Usuario – 2019

## **Exportar a Excel**

Esta opción le permitirá exportar los datos de expedientes a un formato en Excel, solo se

deberá dar clic al botón Exportara excel. El sistema descargara el archivo en su computadora.

### Nueva consulta

Para crear una nueva consulta usted deberá dar clic al botón <u>Nueva consulta</u>, que se encuentra en la parte superior derecha del listado de expedientes.

El sistema desplegará un formulario con todos los campos necesarios para registrar una nueva consulta médica asociada a un paciente en particular. Al finalizar deberá presionar el

botón <u>Finalizar Consulta</u>

✓ Finalizar Consulta

para conservar los datos.

| Paciente                 | r codigo o nombi                                 | re *                                    |                 |           |       |      |          |          |
|--------------------------|--------------------------------------------------|-----------------------------------------|-----------------|-----------|-------|------|----------|----------|
|                          | e no registrado (m                               | antener ANÓNIMO)                        |                 |           |       |      |          | ×        |
|                          | Esfera 🚯                                         | Cilindro 🚯                              | Eje 🚺           | Adición 🚯 | DIP 🚯 | кт 🚯 | AV S/C 🚯 | AV C/C 🕕 |
| Ojo<br>Derecho           |                                                  |                                         |                 |           | /     | /    | /        | /        |
| Djo<br>zquierdo          |                                                  |                                         |                 |           |       | /    | /        | /        |
| otas/Diagn               | óstico para el pa                                | ciente                                  |                 |           |       |      |          |          |
| Notas para               | el paciente                                      |                                         |                 |           |       |      |          |          |
|                          |                                                  |                                         |                 |           |       |      |          |          |
|                          |                                                  |                                         |                 |           |       |      |          |          |
|                          |                                                  |                                         |                 |           |       |      |          |          |
|                          |                                                  |                                         |                 |           |       |      |          |          |
|                          |                                                  |                                         |                 |           |       |      |          |          |
|                          |                                                  |                                         |                 |           |       |      |          |          |
| otas para e              | l laboratório                                    |                                         |                 |           |       |      |          |          |
|                          |                                                  |                                         |                 |           |       |      |          |          |
| Notas para               | i el laboratorio                                 |                                         |                 |           |       |      |          |          |
|                          |                                                  |                                         |                 |           |       |      |          |          |
|                          |                                                  |                                         |                 |           |       |      |          |          |
|                          |                                                  |                                         |                 |           |       |      |          |          |
|                          |                                                  |                                         |                 |           |       |      |          |          |
|                          |                                                  |                                         |                 |           |       |      |          |          |
|                          |                                                  |                                         |                 |           |       |      |          |          |
| oservacior               | nes internas del n                               | nédico                                  |                 |           |       |      |          |          |
| servacior                | nes internas del n                               | nédico                                  |                 |           |       |      |          |          |
| servacior                | n <b>es internas del n</b><br>ones propias del n | <b>nédico</b><br>nédico (No visibles po | r el paciente)  |           |       |      |          |          |
| oservacior<br>Observacio | nes internas del n<br>ones propias del n         | nédico<br>nédico (No visibles po        | or el paciente) |           |       |      |          |          |
| oservacior<br>Observació | nes internas del n                               | nédico (No visibles po                  | r el paciente)  |           |       |      |          |          |
| oservacior               | nes internas del n                               | <b>nédico</b><br>nédico (No visibles po | r el paciente)  |           |       |      |          |          |
| oservacior<br>Observacio | <b>nes internas del n</b>                        | nédico (No visibles po                  | r el paciente)  |           |       |      |          |          |
| oservacior<br>Observacio | <b>nes internas del n</b>                        | nédico (No visibles po                  | r el paciente)  |           |       |      |          |          |
| Observacio               | <b>nes internas del n</b>                        | nédico (No visibles po                  | r el paciente)  |           |       |      |          |          |

El formato de consulta se compone de los siguientes elementos.

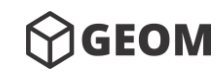

Manual de Usuario – 2019

 Selección del paciente. Corresponde a la asignación de la consulta a un paciente registrado en el sistema. Se deberá introducir el código o nombre del paciente y dar clic para seleccionarlo. Cabe señalar que existe la opción de <u>Paciente no registrado</u> (mantener ANÓNIMO) para el caso de pacientes nuevos que desean no ser registrados para mantener su privacidad.

|    | Buscar por código o nombre *              |     |  |
|----|-------------------------------------------|-----|--|
|    | Paciente no registrado (mantener ANÓNIMO) | × 🔺 |  |
|    |                                           |     |  |
|    | Opciones                                  |     |  |
| C  | Seleccionar                               |     |  |
| c  | Agregar nuevo paciente al sistema         |     |  |
| b  | Paciente no registrado (mantener ANÓNIMO) |     |  |
| Ne | Pacientes                                 |     |  |
| NC | Abele Darcey (1975031021)                 | -   |  |

Nota: Podrá visualizar los resultados de su anterior examen de la vista,

seleccionando el botón <sup>+</sup> de la barra.

Datos de la última consulta (02/03/2017)

• **Examen de la vista.** Es la sección que permite introducir los valores del examen de la vista que serán guardados en la base de datos. El sistema está configurado para únicamente aceptar valores válidos, y con ello evitar errores involuntarios. Es por ello que cuenta con una ventana auxiliar que en caso de detectar algún error, informa al usuario con un mensaje indicando el error existente.

|                                                                                                    | Esfera 🚯 | Cilindro 🚯 | Eje 🚯 | Adición 🚯 | DIP 🚯 |  | КТ 🚯 | AV S/C 🚯 | AV C/C 🚯 |
|----------------------------------------------------------------------------------------------------|----------|------------|-------|-----------|-------|--|------|----------|----------|
| Ojo<br>Derecho                                                                                                    | аа       | аа         | аа    |           | /     |  | //   | /        | /        |
| Ojo<br>Izquierdo                                                                                                    |          |            |       |           |       |  | /    | /        | _/       |
| <ul> <li>Esfera. Debe contener valores numéricos en saltos de 0.25 (positivos y negativos).</li> <li>Cilindro. Debe contener valores numéricos en saltos de 0.25 (solo negativos).</li> <li>Eje. Debe contener valores numéricos en un rango de 1 y 180.</li> <li>Eje y Cilindro deben ser capturados a la par.</li> </ul> |          |            |       |           |       |  |      |          |          |

Notas/Diagnostico para el paciente. Es el espacio para poder incluir información adicional a los datos del examen de la vista, esta información es obligatoria y aparecerá únicamente al momento de imprimir la receta o ticket del paciente. Notas/Diagnóstico para el paciente

Notas para el paciente

+

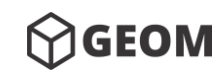

Manual de Usuario – 2019

 Notas para el laboratorio. Es el espacio en donde se podrá capturar la información dirigida al laboratorio al momento de realizar el pedido. Este texto se mostrará únicamente al imprimir la orden del laboratorio.

Notas para el laboratório Trabajo urgente para antes del martes

 Observaciones internas del médico. En esta sección se podrán capturar comentarios internos, los cuales no aparecerán en ningún tipo de formato impreso, únicamente son para referencias propias de médico.

| Observaciones internas del médico                |  |
|--------------------------------------------------|--|
| Paciente familiar del Señor Juan López Hernández |  |
|                                                  |  |
|                                                  |  |
|                                                  |  |

NOTA. Otra manera de crear una nueva consulta desde el listado de expedientes de manera

rápida es desde el listado de expedientes, dando clic al botón <u>Nueva consulta</u>, el sistema abrirá automáticamente el formato de captura de datos, con el nombre del paciente pre seleccionado.

| ID         | 🎥 Nombre        | Edad | Opciones |
|------------|-----------------|------|----------|
| 1975031021 | Abele Darcey    | 44   | + 🕝 🚺    |
| 2009080740 | Abelovitz Brena | 9    | + 🕝 🧰    |
| 1995092290 | Abels Tiler     | 23   | + 🗷 💼    |

### Editar consulta

Para modificar una consulta primero deberá posicionarse en el <u>historial de consultas</u> de determinado paciente. Posteriormente deberá seleccionar la consulta dando clic al botón

<u>Ver detalle de la consulta</u>. El sistema desplegará el formato de la consulta y en la parte

| superior se habilitara el botón <u>Editar consulta</u> | Editar consulta, al dar clic el | sistema le permitirá |
|--------------------------------------------------------|---------------------------------|----------------------|
| modificar los valores, al finalizar deberá dar clic    | en el botón de <u>Guarda</u>    | B Guardar            |

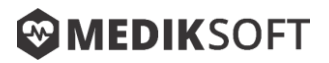

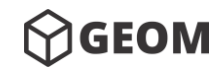

### Eliminar consulta

Para eliminar una consulta primero deberá posicionarse en el <u>historial de consultas</u> de determinado paciente. Posteriormente deberá seleccionar la consulta dando clic al botón

Ver detalle de la consulta . El sistema le desplegara el formato de la consulta, en la parte

superior se habilitara el botón <u>Eliminar registro del historial</u>, deberá confirmar la acción y el sistema eliminara el registro.

| Nombre del paciente                                                                    | Ld             |               |              | Edad d     | el paciente              |              |               | Fecha de consulta      |                  |
|----------------------------------------------------------------------------------------|----------------|---------------|--------------|------------|--------------------------|--------------|---------------|------------------------|------------------|
| Darcey Abele                                                                           |                | 41            |              |            |                          | 03/03/2017   |               |                        |                  |
|                                                                                        | Esfera 🚯       | Cilindro 🚯    | Eje 🚯        | Adición 🚯  | DIP 🚯                    |              | кт 🚯          | AV S/C 🕄               | AV C/C 🕄         |
| Ojo Derecho                                                                            | 1.50           | -2.99         | 97           | 0.10       | 65/70                    |              |               |                        |                  |
| Ojo Izquierdo                                                                          | 0.67           |               | $\frown$     |            |                          |              |               |                        |                  |
| lotas/Diagnóstico pa                                                                   | ra el paciente |               | (!)          |            |                          |              |               |                        |                  |
| Proin risus. Praesent lectus. Vestibulum q<br>Curae; Duis faucibus accumsan odio. Cura |                | ¿Eliminar reg | gistro del e | xpediente? | estibulum ante<br>ifend. | ipsum primis | s in faucibus | orci luctus et ultrice | s posuere cubili |
|                                                                                        |                | Contin        | uar Canc     | elar       |                          |              |               |                        |                  |
|                                                                                        |                |               |              |            |                          |              |               |                        |                  |

### Imprimir consulta

Podrá imprimir cualquier consulta las veces que considere necesarias. Para esto deberá posicionarse en el <u>historial de consultas</u> de determinado paciente. Posteriormente deberá seleccionar la consulta dando clic al botón <u>Ver detalle de la consulta</u>, deberá dar clic al

botón Imprimir que se encuentra en la parte inferior del formato de consulta

El sistema cuenta con dos tipos de impresión de consulta, el que está dirigido al paciente y el del laboratorio. Además existen dos formatos de impresión (tamaño carta y ticket). El sistema le mostrara una ventana para seleccionar el tipo de impresión que desee realizar.

🖶 Imprimir

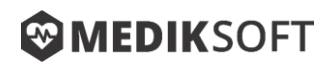

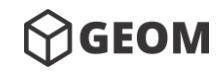

| Imprimir consulta             |              | ×        |  |  |  |  |
|-------------------------------|--------------|----------|--|--|--|--|
| Impresión para el paciente    |              |          |  |  |  |  |
| Tamaño                        | Vista previa | Imprimir |  |  |  |  |
| Ticket                        |              | 8        |  |  |  |  |
| Tamaño carta                  |              | 0        |  |  |  |  |
| Impresión para el laboratorio |              |          |  |  |  |  |
| Tamaño                        | Vista previa | Imprimir |  |  |  |  |
| Ticket                        |              | 0        |  |  |  |  |
| Tamaño carta                  | Ľ            | 8        |  |  |  |  |
|                               |              |          |  |  |  |  |
|                               |              | Cerrar   |  |  |  |  |

Usted deberá decidir qué tipo de impresión desea realizar y el formato que quiera utilizar. El sistema le habilitara los botones para seleccionar <u>Vista previa</u> o <u>Imprimir.</u>

Al Seleccionar la opción de <u>Vista previa</u> el sistema le generara un documento en formato pdf que usted podrá guardar en su computadora.

| Óptica Central | FECHA DE C | ONSULTA: 02/03 | 8/2017   |         |       |
|----------------|------------|----------------|----------|---------|-------|
|                |            |                |          |         |       |
|                | RESU       | LTADOS DE      | LA EVALU | JACIÓN  |       |
| Ojo            | Esfera     | Cilindro       | Eje      | Adición | DIP   |
| Derecho        | 1.50       | -2.99          | 97       | 0.10    |       |
| Izquierdo      | 0.67       | -0.81          | 60       | 2.81    | 65/70 |
|                | •          | 1 1            |          | •       |       |

Nota: En este ejemplo se seleccionó el tipo Impresión para el paciente en Tamaño carta.

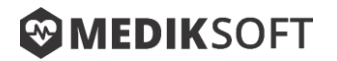

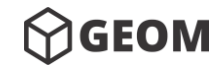

Al seleccionar la opción Imprimir el sistema preparara el documento para enviarlo a la impresora que tenga previamente configurada.

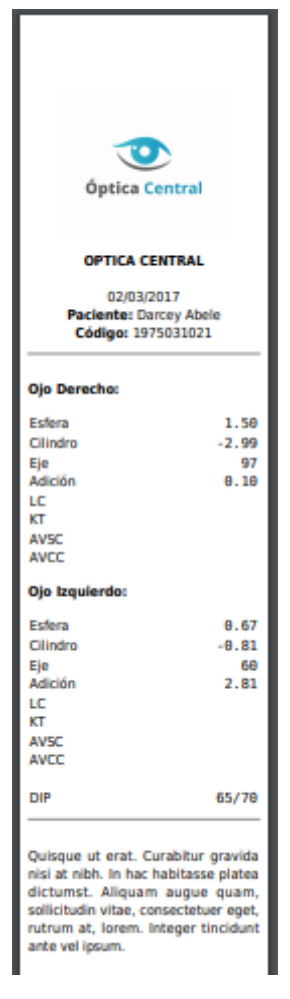

Nota: En este ejemplo se seleccionó el tipo Impresión para el laboratorio en Ticket.

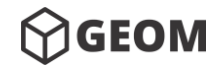

Manual de Usuario – 2019

## **VIII. Productos y Servicios**

Al seleccionar esta opción del <u>menú principal</u>, el sistema le desplegara la lista de los <u>Productos y servicios</u> existentes en la base de datos.

| Inicio                       |                                           | v                  | er categorías Nuevo | producto Baja de pro | ductos Exportar a excel. |
|------------------------------|-------------------------------------------|--------------------|---------------------|----------------------|--------------------------|
| Listado de productos         |                                           |                    |                     |                      |                          |
|                              |                                           |                    |                     | Buscar:              |                          |
| Código                       | Nombre                                    | Categoría          | Precio              | Existencias          | Opciones                 |
| WVMX22TYVKF                  | Consulta oftalmológica general            | Clínico            | \$500.00            | 2147483643           | <b>e</b>                 |
| LUV16WD71CK                  | Transitions Signature                     | Extras Micas       | \$1,400.00          | 2147483645           | 6                        |
| 30AJRJEGBY6                  | Transitions XTRActive                     | Extras Micas       | \$1,600.00          | 999999999            | 6                        |
| VWYICMC0D6N                  | Tinte Solar                               | Extras Micas       | \$150.00            | 2147483647           | <b>e</b>                 |
| 3FRECADAYPLUS                | FRECUENT ALL DAY PLUS                     | Lentes de Contacto | \$749.00            | 49                   | <b>C</b>                 |
| 3TRIKGRAAZU3A                | TRIKOLOR PLUS GRADUADO                    | Lentes de Contacto | \$349.00            | 50                   | <b>Z</b>                 |
| 3AIROPTMULT3                 | AIR OPTIX MULTIFOCAL                      | Lentes de Contacto | \$1,699.00          | 50                   | <b>2</b>                 |
| 4AIROPPHYDRAG                | AIR OPTIX AQUA PLUS HYDRAGLYDE            | Lentes de Contacto | \$889.00            | 48                   | <b>2</b>                 |
| 1DAILIESMULTI1               | DAILIES AQUA COMFORT PLUS MULTIFOCAL      | Lentes de Contacto | \$1,299.00          | 49                   | <b>e</b>                 |
| 071915279DT255               | LENTES OFTÁLMICO RAYBAN MODELO 5279 NEGRO | Lentes Oftálmicos  | \$3,099.00          | 59                   | <b>C</b>                 |
| Mostrando registros del 1 al | 10 de un total de 23 registros            |                    |                     | Anterior 1           | 2 3 Siguiente            |

## Categorías

Las categorías representan una agrupación de productos o servicios con alguna característica en común, por ejemplo, usted podrá crear categorías por tipo de producto o servicio, por marca, por precio, paquetes, por modelos, por colores, por diseño, etc. Con base en la forma de trabajo que usted desee y mejor convenga a la organización de sus productos.

Las categorías le permitirán tener mayor control sobre los productos y servicios que tiene en el inventario (almacén). Usted podrá crear, modificar o eliminar categorías que se ajusten a las necesidades de su establecimiento. Para ver las categorías existentes deberá dar clic al

botón <u>Ver categorías</u>, que aparece en la parte superior. En el <u>cuadro de contenido</u> <u>activo</u> se mostrará el listado de las categorías existentes.

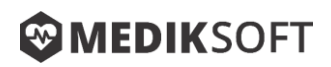

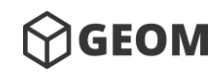

+

#### Manual de Usuario – 2019

| <b>←</b><br>Regresar | r                                               |                           | +<br>Nueva categoria Exportar a excel |
|----------------------|-------------------------------------------------|---------------------------|---------------------------------------|
| Listado              | de categorías                                   |                           |                                       |
|                      |                                                 |                           | Buscar:                               |
| #                    | Nombre                                          | Productos en la categoría | Opciones                              |
| 1                    | Fifth Category                                  | 11                        | 6                                     |
| 2                    | First Category                                  | 8                         |                                       |
| 3                    | Fourth Category                                 | 8                         |                                       |
| 4                    | Second Category                                 | 13                        | <b>e</b>                              |
| 5                    | Third Category                                  | 10                        | 6                                     |
| Mostrando            | registros del 1 al 5 de un total de 5 registros |                           | Anterior 1 Siguiente                  |

#### Nueva categoría

Para crear una categoría, usted deberá dar clic al botón Nueva categoría, el

sistema le solicitara el nombre de la nueva categoría. Al finalizar deberá dar clic al botón

| Guardar .              |           |
|------------------------|-----------|
| <b>Regresar</b>        |           |
| Nueva Categoría        |           |
| Nombre                 |           |
| Nombre de la categoría |           |
|                        |           |
| <b>ਡ</b> ✓ Limpiar     | 🖬 Guardar |

#### Editar categoría

Para modificar una categoría deberá ubicar en el listado de categorías, el registro que usted

pretenda editar, y posteriormente dar clic al botón <u>Editar información</u>, el sistema le permitirá modificar ese registro, al finalizar deberá dar clic al botón <u>Guardar</u> Guardar.

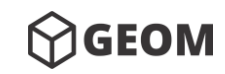

#### Manual de Usuario – 2019

| Regresar                          |           |
|-----------------------------------|-----------|
| Editar Categoría "Fifth Category" |           |
| Nombre                            |           |
| Fifth Category                    |           |
|                                   |           |
|                                   | 🖬 Guardar |

#### Eliminar categoría

Para eliminar una categoría deberá ubicar en el listado de categorías, el registro que usted

pretenda eliminar y posteriormente dar clic al botón de <u>Eliminar registro</u>, el sistema le solicitara la confirmación de la acción.

|   |                    |                     |                           | Buscar:    |
|---|--------------------|---------------------|---------------------------|------------|
| ÷ | Nombre             |                     | Productos en la categoría | Opciones   |
| 1 | Fifth Category     |                     | 11                        | <b>e 1</b> |
| 2 | First Category     | (                   | 8                         | <b>e 1</b> |
| 3 | Fourth Category    | (!)                 | 8                         | 6          |
| 4 | Lentes de contacto | ¿Eliminar registro? | 0                         | 6          |
| 5 | Second Category    | Continuar Cancelar  | 13                        | 6          |
| 5 | Third Category     |                     | 10                        | <b>Z 1</b> |

NOTA: Cabe señalar que únicamente será posible eliminar aquellas categorías que se encuentren vacías, es decir, que no tengan asociado ningún producto o servicio. Para eliminar una categoría, será necesario reasignar a una nueva categoría todos los productos o servicios asociados a ésta misma, una vez concluida la acción usted podrá proceder a eliminar dicha categoría.

### **Exportar a Excel**

Esta opción le permitirá exportar los datos de categorías a un formato en Excel, solo se

deberá dar clic al botón Exportar a excel. El sistema descargara el archivo en su computadora.

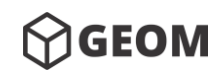

Nuevo producto

Manual de Usuario – 2019

## Nuevo producto o servicio

Para crear un nuevo producto, usted deberá dar clic al botón Nuevo producto

que se encuentra en la parte superior del Listado de productos y servicios. El sistema le desplegara el formulario para la captura de un nuevo producto o servicio. Al finalizar deberá

| <b>←</b><br>Regresar                                     |                                    |   |  |  |
|----------------------------------------------------------|------------------------------------|---|--|--|
| Nuevo Producto o Servicio                                |                                    |   |  |  |
| Código *                                                 | Categoría *                        |   |  |  |
| Código o clave del producto o servicio Generar Aleatorio | Seleccionar                        | , |  |  |
| Nombre *                                                 | Descripción *                      |   |  |  |
| Nombre del producto                                      | Descripción del producto           |   |  |  |
| Marca                                                    | Precio *                           |   |  |  |
| Marca del producto                                       | \$ Precio unitario del producto    |   |  |  |
| Existencias *                                            | Descuento                          |   |  |  |
| Existencias o cantidad de stock actual del producto      | Descuento por promoción (opcional) | × |  |  |

El formato se compone de los siguientes campos.

• **Código.** Es el código único de identificación asignado al producto o servicio, en caso de no contar con uno, usted podrá generar un código aleatorio dando clic al botón

|                          | Generar Aleatorio |
|--------------------------|-------------------|
| <u>Generar Aleatorio</u> |                   |

- **Nombre.** Corresponde al nombre del producto o servicio, este campo es el que aparecerá en el recibo de venta.
- Categoría. La categoría a la que pertenece el producto o servicio.
- **Descripción.** Corresponde a una descripción más larga del producto, en caso de no contar con ella se puede colocar el mismo nombre del producto.
- **Marca.** La marca del producto. En caso de no tener marca se puede colocar la leyenda "SIN MARCA", "NO DISPONIBLE", "GENERICO", etc.
- **Precio.** IMPORTANTE: Si el sistema está configurado para calcular automáticamente el IVA en el precio de los productos, el precio a introducir en este campo será el

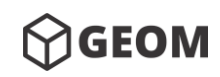

Manual de Usuario – 2019

precio sin IVA, de otra manera el precio a introducir será el precio unitario con IVA. Siempre manejar el valor monetario en pesos mexicanos.

- **Existencias.** Corresponde a la cantidad (stock) de productos del mismo tipo. En el caso de servicios y productos que no se tengan físicamente en el inventario, es recomendable agregar el registro manteniendo existencias ilimitadas. Ejemplo 9999999999. El sistema descontara del inventario los productos y servicios que sean vendidos.
- Descuento. En caso de que el producto cuente con algún descuento fijo. Se recomienda utilizar cuando apliquen alguna promoción durante algún periodo de tiempo definido.

## Editar producto o servicio

Para modificar un producto o servicio deberá ubicar en el listado de producto o servicio el

registro que pretenda editar, y posteriormente dar clic al botón <u>Editar información</u> registro seleccionado y le

permitirá hacer modificaciones, al finalizar deberá dar clic al botón <u>Guardar</u>

| Regresar                                              |                                                                        |   |  |  |  |
|-------------------------------------------------------|------------------------------------------------------------------------|---|--|--|--|
| Editar Producto o Servicio "eget semper rutrum nulla" |                                                                        |   |  |  |  |
| Código *                                              | Categoría *                                                            |   |  |  |  |
| F13Z31Z Generar Aleatorio                             | Fifth Category                                                         | • |  |  |  |
| Nombre *                                              | Descripción *                                                          |   |  |  |  |
| eget semper rutrum nulla                              | Ut tellus. Nulla ut erat id mauris vulputate elementum. Nullam varius. |   |  |  |  |
| Marca                                                 | Precio *                                                               |   |  |  |  |
| Food - Plant Source, Melon, Cantaloupe Cucumis melo   | \$ 1263.48                                                             |   |  |  |  |
| Existencias *                                         | Descuento                                                              |   |  |  |  |
| 10                                                    | Descuento por promoción (opcional)                                     |   |  |  |  |
|                                                       |                                                                        |   |  |  |  |
|                                                       | Guardar 🔒                                                              |   |  |  |  |

### Eliminar producto o servicio

Para eliminar un producto o servicio deberá ubicar en el listado de producto o servicio el que registro que pretenda eliminar, y posteriormente dar clic al botón de <u>Eliminar registro</u>

📕, el sistema le solicitara la confirmación de la acción.

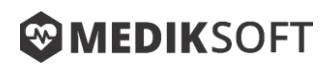

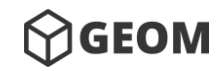

| Listado de proc | Listado de productos   |                |                |            |             |          |  |  |
|-----------------|------------------------|----------------|----------------|------------|-------------|----------|--|--|
|                 |                        |                |                |            | Buscar:     |          |  |  |
| Código          | Ν                      | lombre         | Categoría      | Precio     | Existencias | Opciones |  |  |
| F13Z31Z         | eget semper rutrum nul | la             | Fifth Category | \$1,263.48 | 10          | 6        |  |  |
| 03C53Z6         | ante vel ipsum         | $\bigcirc$     |                | \$2,558.89 | 42          | 2        |  |  |
| DG15BCZ         | volutpat sapien arcu : | $\cdot$        |                | \$1,484.15 | 44          |          |  |  |
| 0X0H3JZ         | leo pellentesque       | ¿Eliminar regi | stro?          | \$2,788.14 | 15          | 2        |  |  |
| 0JUC07Z         | porttitor pede justo   | Continuar Ca   | ncelar         | \$2,606.84 | 37          |          |  |  |
| 0BL40CZ         | morbi quis             |                | Fifth Category | \$1,142.67 | 30          |          |  |  |

### Baja de productos

Esta opción permite dar de baja del inventario una o varias existencias de algún producto,

es necesario dar clic al botón <u>Baja de productos</u>, que se encuentra en la parte superior del listado de productos y servicios. El sistema le desplegara el formulario para la captura el <u>Código del producto</u>, la <u>cantidad</u> de existencias a dar de baja y un campo para

introducir <u>Anotaciones</u>. Al finalizar deberá dar clic al botón <u>Dar de baja</u>

| Regresar                                                              |                    |                                |             |              |                    |  |
|-----------------------------------------------------------------------|--------------------|--------------------------------|-------------|--------------|--------------------|--|
| Baja de Productos                                                     |                    |                                |             |              |                    |  |
| Código del producto *                                                 |                    | Cantidad *                     |             | Stock actual |                    |  |
| Buscar por código o descripción del                                   | producto           | 1                              |             | 0            |                    |  |
| Anotaciones *                                                         |                    |                                |             |              |                    |  |
| Anotaciones de garantía, cortesía a pacientes, daño de producto, etc. |                    |                                |             |              |                    |  |
| 🖋 Limpiar                                                             |                    |                                |             |              | 🖨 Dar de baja      |  |
|                                                                       |                    |                                |             |              |                    |  |
| Listado de productos dados d                                          | e baja             |                                |             |              |                    |  |
|                                                                       |                    |                                |             | Busca        | art                |  |
| Fecha de baja                                                         | Código de producto | Cantidad                       | Anotaciones | Usuario      | Opciones           |  |
|                                                                       | Ning               | gún dato disponible en esta ta | abla        |              |                    |  |
| Mostrando registros del 0 al 0 de un to                               | tal de 0 registros |                                |             |              | Anterior Siguiente |  |

## **Exportar a Excel**

Esta opción le permitirá exportar los datos de productos y servicios a un formato en Excel,

solo se deberá dar clic al botón Exportara excel. El sistema descargara el archivo en su computadora.

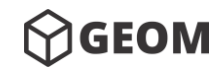

Manual de Usuario – 2019

## Ventas

Este módulo le permitirá administrar el proceso de las ventas de su establecimiento. Al seleccionar esta opción del <u>menú principal</u>, el sistema le desplegara en la <u>ventana principal</u>, el listado de las ventas registradas, ordenadas de la más reciente a la más antigua.

| A Inicio                       |                       |                 |            | Ver caja  | + X<br>Nueva venta Exportar a exce |
|--------------------------------|-----------------------|-----------------|------------|-----------|------------------------------------|
| Listado de ventas              |                       |                 |            |           |                                    |
| Consultar por fechas           |                       |                 |            |           |                                    |
| 20/05/2019 - 19/07/2019        |                       |                 |            | Buscar    |                                    |
| Fecha                          | Venta                 | Nombre Paciente | Total      | Estatus   | Opciones                           |
| 18/07/2019                     | 628717                | PÚBLICO PÚBLICO | \$999.41   | CANCELADO | 0                                  |
| 18/07/2019                     | 652546                | LIVA AIZIKOVITZ | \$2,782.78 | CANCELADO | 0                                  |
| 18/07/2019                     | 227926                | PÚBLICO PÚBLICO | \$2,654.48 | PAGADO    | 0                                  |
| 18/07/2019                     | 540631                | PÚBLICO PÚBLICO | \$2,000.00 | PAGADO    | 0                                  |
| 1ostrando registros del 1 al 4 | de un total de 4 regi | stros           |            | An        | terior 1 Siguiente                 |

### Nueva venta

|                                                                  | +           |                |
|------------------------------------------------------------------|-------------|----------------|
| Para crear una venta, es necesario dar clic al botón Nueva venta | Nueva venta | que aparece en |
|                                                                  |             |                |

la parte superior y el sistema le desplegara el formato de captura de venta.

| Nueva Venta       |                         |                       |             |             |             |      |           |                              |               |
|-------------------|-------------------------|-----------------------|-------------|-------------|-------------|------|-----------|------------------------------|---------------|
| Buscar por código | o nombre *              |                       |             |             |             |      |           |                              |               |
| Venta al público  |                         |                       |             |             |             |      |           |                              | x v           |
| Nombre del client | te *                    |                       | Apellido de | l cliente * |             | Telé | onos de o | contacto                     |               |
| VENTA             |                         |                       | PÚBLICO     |             |             |      |           |                              |               |
| Producto          | DS                      |                       |             |             |             |      |           |                              |               |
|                   | Código                  | Descripcio            | ón          | Cantidad    | Existencias | Pre  | cio       | Descuento                    | Subtotal      |
| F                 | Buscar por código o des | cripción del producto | D           |             |             |      |           |                              |               |
|                   |                         |                       |             |             | Total       | Ś    | 0.00      |                              |               |
|                   |                         |                       |             |             |             | -    | 0.00      |                              |               |
|                   |                         |                       |             |             |             |      | * Los     | precios y totales ya incluye | en IVA.       |
| 💉 Limpiar         |                         |                       |             |             |             |      |           | ā                            | Generar Venta |

El proceso de la venta se compone de los siguientes pasos.

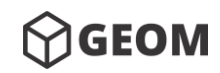

Manual de Usuario – 2019

 Cliente. Primero deberá introducir el nombre del paciente o cliente, en caso de no estar registrado podrá seleccionar la opción <u>Venta al público</u> que se encuentra seleccionada por defecto.

| Nueva Venta                       |     |
|-----------------------------------|-----|
| Buscar por código o nombre *      |     |
| Venta al público                  | X 🔺 |
|                                   |     |
| Opciones                          | A   |
| Venta al público                  |     |
| Agregar nuevo paciente al sistema |     |
| Pacientes                         |     |
| Abele Darcey (1975031021)         |     |
| Abelovitz Brena (2009080740)      |     |

En caso de ser un paciente o cliente registrado el sistema cargara los datos de <u>Nombre del cliente</u>, <u>Apellido del cliente</u> y <u>Teléfonos de contacto</u>, y podrán ser editados en el momento sin alterar el expediente. Tiene el objetivo de incluir en la orden de venta algún teléfono al cual avisar cuando sus lentes estén listos (cuando éste sea el caso).

| Buscar por código o nombre * |                        |                       |
|------------------------------|------------------------|-----------------------|
| Venta al público             |                        | X 🔻                   |
| Nombre del cliente *         | Apellido del cliente * | Teléfonos de contacto |
| VENTA                        | PÚBLICO                |                       |

**Productos o servicios.** Después deberá seleccionar los productos o servicios que desea agregar a la orden de venta, haciendo clic desde el listado de productos ya sea capturando el código o bien, el nombre del producto.

| Prod  | uctos                  |                                                                                                    |          |          |             |              |        |                             |               |
|-------|------------------------|----------------------------------------------------------------------------------------------------|----------|----------|-------------|--------------|--------|-----------------------------|---------------|
|       | Código                 | Descripción                                                                                         |          | Cantidad | Existencias | F            | Precio | Descuento                   | Subtotal      |
| Ħ     | OSWLXKZ -              | adipiscing molestie hendrerit (Sheep Sorrel) ×                                                      | •        |          |             |              |        |                             |               |
| •     | 041D0J6 - ;            | a libero nam dui proin (Gambil Oak)                                                                 | <b>^</b> | 1        | 49          | \$ :         | 2000   | 0 %                         | \$2,000.00    |
|       | OSWLXKZ -              | adipiscing molestie hendrerit (Sheep Sorrel)                                                        |          |          | 1           | <b>Fotal</b> | Ś      | 2.000.00                    |               |
|       | 0R9U00Z -<br>Ibuprofen | amet consectetuer adipiscing elit (ShopRite<br>IB)<br>amet consectetuer adipiscing elit proin (Non- |          |          |             |              | * Los  | precios y totales ya incluy | en IVA.       |
|       | Aspirin Sin            | us Congestion and Pain)                                                                             |          |          |             |              |        |                             |               |
| 🖋 Lir | 0V5N0ZZ -              | amet nunc viverra (Haemonetics Additive Solution                                                    | -        |          |             |              |        |                             | Generar Venta |

En caso de que el producto o servicio no haya sido registrado en el inventario, usted podrá agregarlo manualmente dando clic al botón , con lo que el sistema le

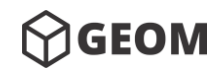

Generar Venta

Manual de Usuario – 2019

desplegara una ventana en donde deberá introducir una descripción del producto o servicio, su precio y la cantidad a vender.

| Descripción del pro | ducto o servicio |  |
|---------------------|------------------|--|
| recio               | Cantidad         |  |
| \$ 0                | 1                |  |

2. Generar venta. Después de agregar los productos y servicios a la orden de compra

|               |          |       |         |        |         |        | ····· |
|---------------|----------|-------|---------|--------|---------|--------|-------|
| doborá corrar | la vonta | obach | clic al | hotón  | Gonorar | Vonta  |       |
| uebera cerrar | ia venta | uanuu | CIIC al | DOLOII | General | VEIILa |       |

**3. Opciones de venta.** El sistema le desplegara las opciones para cerrar la venta. Deberá seleccionar un método de pago y el modo de pago.

| létodo de pago | Modo de pago   |
|----------------|----------------|
| Efectivo       | Liquidar total |
| Total a pagar  | \$2,000.00     |

 Método de pago. El sistema mostrará una lista de opciones a seleccionar, entre las cuales se encuentran: <u>Efectivo</u>, <u>Tarjeta de debido</u>, <u>Tarjeta de crédito</u>, <u>Transferencia electrónica</u>, <u>Depósito bancario</u>, <u>Cheque u otro</u>. Únicamente las ventas realizadas en <u>Efectivo</u> se verán reflejadas en la <u>Caja</u>.

Volver

**Finalizar Venta** 

- Modo de pago. Corresponde a la forma en que se realizará el cobro.
  - **Liquidación total.** Marcar esta opción cuando la venta sea pagada en su totalidad en el momento de generar la venta.

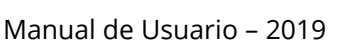

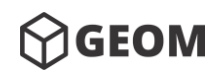

- Diferir pagos. Marcar esta opción cuando el cliente decida diferir en más de un pago el monto total de su compra. El sistema permitirá ir abonando pagos posteriormente.
- Convenio. Marcar esta opción cuando el cliente proviene de una empresa con convenio. De esta manera podrá ubicar las ventas realizadas bajo este esquema. Estas ventas no se registraran como entrada de efectivo en la caja.

Finalmente el sistema le solicitara confirmar la finalización de la venta, la cual la

podrá hacer dando clic al botón <u>Finalizar Venta</u>, el sistema le mostrara los detalles de la venta.

| MEDIKSoft para Clir    | nicas de Optometría Ventas                     |                   |          |                | 脅 Inicio > V       | entas > Detalle de la venta |
|------------------------|------------------------------------------------|-------------------|----------|----------------|--------------------|-----------------------------|
| Detalle de Venta       |                                                |                   |          |                |                    |                             |
| Atendido por           |                                                |                   |          |                |                    |                             |
| GEOMSoft Administrador |                                                |                   |          |                |                    |                             |
| Folio de venta         | Nombre del paciente                            | Fecha de la venta | 1        | Método de pago | Estatus            |                             |
| 115260                 | Brena Abelovitz                                | 14/08/2019        |          | EFECTIVO       | PAGADO             | D                           |
| Código                 | Descripción                                    |                   | Cantidad | Precio         | Descuento          | Subtotal                    |
| 1DAILIESMULTI1         | DAILIES AQUA COMFORT PLUS MULTIFOCAL (DAILIES) |                   | 1        | \$1,299.00     | 0%                 | \$1,299.00                  |
|                        |                                                |                   |          | Total          |                    |                             |
|                        |                                                |                   |          | \$1,299.00     |                    |                             |
|                        |                                                |                   |          |                | * Los precios y te | otales ya incluyen IVA.     |
|                        |                                                |                   |          |                |                    | 🖶 Imprimir                  |

Imprimir venta. Para imprimir la venta deba seleccionar el botón Imprimir

 ⊕ Imprimir

mostrara una ventana para seleccionar el tipo de impresión que desee realizar.

| Imprimir recibo de venta |              | ×        |
|--------------------------|--------------|----------|
| Tamaño                   | Vista previa | Imprimir |
| Ticket                   |              | 0        |
| Tamaño carta             |              | ₽        |
|                          |              |          |
|                          |              | Cerrar   |

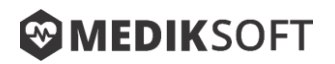

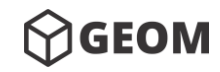

Usted deberá indicar qué formato desea utilizar. El sistema le habilitara los botones para realizar la <u>Vista previa</u> e <u>Imprimir.</u>

Al Seleccionar la opción de <u>Vista previa</u> el sistema le generara un documento en formato pdf que usted podrá guardar en su computadora.

| Óptica Central   | NOMBRE DEL PACIENTE:<br>TELÉFONO(S) DEL PACIENTE:<br>FECHA:<br>MÉTODO DE PAGO: | 2009080740<br>Brena Abelovitz<br><b>E:</b> 3491420313<br>14/08/2019<br>EFECTIVO |   |             |             |  |  |
|------------------|--------------------------------------------------------------------------------|---------------------------------------------------------------------------------|---|-------------|-------------|--|--|
| VENTA NO. 115260 |                                                                                |                                                                                 |   |             |             |  |  |
| 6DsA9R           | DAILIES AQUA COMFORT PLUS MULTIFO<br>(DAILIES)                                 | 0CAL                                                                            | 1 | \$ 1,299.00 | \$ 1,299.00 |  |  |
|                  |                                                                                | I                                                                               |   | TOTAL       | \$ 1,299.00 |  |  |
|                  |                                                                                |                                                                                 |   |             |             |  |  |

Al seleccionar la opción Imprimir el sistema preparara el documento para enviarlo a

la impresora que tenga previamente configurada.

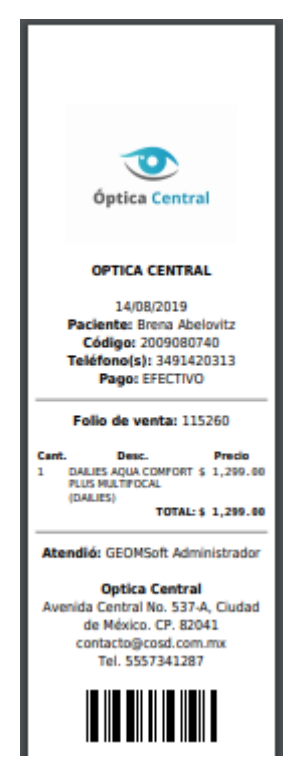

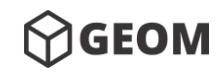

Manual de Usuario – 2019

**Agregar pagos a venta.** Para agregar nuevos pagos a alguna venta realizada bajo el modo de pago <u>Diferir pagos</u>, primero deberá localizar la venta introduciendo el número de la venta o el nombre del cliente en el campo de búsqueda, dentro del módulo de <u>Ventas</u>.

| Listado de ventas                                    |                               |                             |            |          |                      |
|------------------------------------------------------|-------------------------------|-----------------------------|------------|----------|----------------------|
| Consultar por fechas<br>Últimos 30 días <del>▼</del> |                               |                             |            |          | Buscar: darce        |
| Fecha                                                | Venta                         | Nombre Paciente             | Total      | Estatus  | Opciones             |
| 14/08/2019                                           | 006352                        | DARCEY ABELE                | \$1,699.00 | EN PAGOS | •                    |
| Mostrando registros del 1 al 1 de un t               | otal de 1 registros (filtrado | de un total de 7 registros) |            |          | Anterior 1 Siguiente |

Ya localizada deberá dar clic al botón <u>Ver detalle de la venta</u>, el sistema le mostrara el detalle de la venta con los pagos realizados.

| OMSoft Administrador                |                                   |                       |                                             |          |                                  |                                             |                              |
|-------------------------------------|-----------------------------------|-----------------------|---------------------------------------------|----------|----------------------------------|---------------------------------------------|------------------------------|
| CHISCLE AGAINING THE COLOR          |                                   |                       |                                             |          |                                  |                                             |                              |
| ) de venta                          | Nombre del paciente               |                       | Fecha de la venta                           |          | Método de pago                   | Estatus                                     |                              |
| 6352                                | Darcey Abele                      |                       | 14/08/2019                                  |          | EFECTIVO                         | ANTICI                                      |                              |
| Código                              |                                   | Descripción           |                                             | Cantidad | Precio                           | Descuento                                   | Subtota                      |
| 230821615GW251                      | LENTES DE SOL VOGUE MODELO 1615 0 | CAREY (VOGUE)         |                                             | 1        | \$1,699.00                       | 0%                                          | \$1,699.0                    |
|                                     |                                   |                       |                                             |          |                                  |                                             |                              |
|                                     |                                   |                       |                                             |          | Total                            |                                             |                              |
|                                     |                                   |                       |                                             |          | <b>Total</b><br>\$1,699.00       | * Los precios y t                           | otales ya incluj             |
| gos parciales                       | Fecha                             | Canti                 | dad                                         |          | Total<br>\$1,699.00<br>Méto      | * Los precios y t<br>odo de pago            | otales ya incluy             |
| gos parciales                       | <b>Fecha</b><br>14/08/2019        | Canti<br>\$800        | <b>dad</b>                                  |          | Total<br>\$1,699.00<br>Méto<br>E | * Los precios y t<br>odo de pago<br>FECTIVO | otales ya incluy             |
| gos parciales<br>#<br>1             | Fecha<br>14/08/2019               | Canti<br>\$800        | dad<br>.00<br>Cantidad restante             |          | Total<br>\$1,699.00<br>Méte      | * Los precios y t<br>odo de pago<br>FECTIVO | otales ya incluy             |
| gos parciales<br>#                  | Fecha<br>14/08/2019               | <b>Canti</b><br>\$800 | dad<br>.00<br>Cantidad restante<br>\$899.00 |          | Total<br>\$1,699.00<br>Méto      | * Los precios y t<br>odo de pago<br>FECTIVO | otales ya incluy<br>Abonar   |
| gos parciales<br># 1 1 nutado 00.00 | <b>Fecha</b><br>14/08/2019        | <b>Canti</b><br>\$800 | dad<br>.00<br>Cantidad restante<br>\$899.00 |          | Total<br>\$1,699.00<br>Méto      | * Los precios y t<br>odo de pago<br>FECTIVO | otales ya incluy<br>Abonar j |

Para abonar un pago deberá dar clic al botón <u>Abonar pago l</u>

El sistema le

desplegara una ventana para seleccionar el <u>Método de pago</u>, e introducir la <u>Cantidad a</u> <u>abonar.</u>

| Abonar pago    |                | ×             |
|----------------|----------------|---------------|
| Método de pago | Cantidad a abo | nar           |
| Efectivo •     | <b>\$</b> 0    |               |
|                |                |               |
|                |                | Volver Abonar |

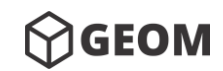

Manual de Usuario – 2019

Abonar

Al finalizar deberá dar clic al botón Abonar

### Cancelar venta

Para cancelar una venta, deberá seleccionar la venta que desee cancelar del listado de ventas, para facilitar su búsqueda podrá hacer uso del buscador. Después de localizar la

| venta                                                                                                    | а         | cancelar | deberá  | i dar         | clic        | al | botón | Ver     | detalle | de     | la               | venta                 |
|----------------------------------------------------------------------------------------------------|-----------|----------|---------|---------------|-------------|----|-------|---------|---------|--------|------------------|-----------------------|
|                                                                                                    |           |          |         |               |             |    |       |         |         |        |                  |                       |
| <b>A</b><br>Inicio                                                                                                   |           |          |         |               |             |    |       |         | Ver     | caja   | +<br>Nueva venta | X<br>Exportar a excel |
| Listado de                                                                                                    | e venta   | IS       |         |               |             |    |       |         |         |        |                  |                       |
| Consultar p                                                                                                    | or fecha  | S        |         |               |             |    |       |         |         |        |                  |                       |
| 20/05/201                                                                                                    | 9 - 19/07 | /2019    |         |               |             |    |       |         |         | Buscar | r: 227           |                       |
|                                                                                                    | Fecha     | Ver      | nta     | Nomb          | re Paciente |    | 1     | Total   | Estatu  | s      | o                | pciones               |
| 18                                                                                                    | /07/2019  | 227      | 926 PÚB | ILICO PÚBLICO |             |    | \$2,  | ,654.48 | PAGADO  | 3      |                  | 0                     |
| Mostrando registros del 1 al 1 de un total de 1 registros (filtrado de un total de 4 registros) Anterior 1 Siguiente |           |          |         |               |             |    |       |         |         |        |                  |                       |

Posteriormente deberá dar clic en el botón Cancelar venta , el sistema le pedirá confirmar la acción.

| <b>←</b><br>Regresar |                               |                              |                     |               |            |                   | X<br>Cancelar venta |
|----------------------|-------------------------------|------------------------------|---------------------|---------------|------------|-------------------|---------------------|
| Detalle de           | Venta                         |                              |                     |               |            |                   |                     |
| Atendido po          | pr                            |                              |                     |               |            |                   |                     |
| GEOMSoft             | Administrador                 |                              |                     |               |            |                   |                     |
| Folio de ven         | ta Nombre del paci            | ente                         | Fecha de la venta   | Método de pag | 0          | Estatus           |                     |
| 441655               | PÚBLICO Í                     |                              | 07/2019             | EFECTIVO      |            |                   |                     |
| Código               |                               | (!)                          |                     | Cantidad      | Precio     | Descuento         | Subtotal            |
| 0SP038Z              | congue elementum (AMOREP.     | ; Desea cancelar ésta venta? | H SPF 25 SUNSCREEN) | 1             | \$530.30   | 0%                | \$530.30            |
| 0RHK44Z              | eget orci vehicula condimenti | ~                            |                     | 1             | \$1,980.50 | 0%                | \$1,980.50          |
|                      |                               | Continuar Cancelar           |                     | Total         |            |                   |                     |
|                      |                               |                              |                     | \$2,510.80    |            |                   |                     |
|                      |                               |                              |                     |               | * Los pre  | cios y totales ya | a incluyen IVA.     |
|                      |                               |                              |                     |               |            | ₿                 | Imprimir            |

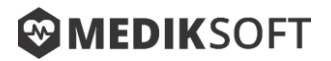

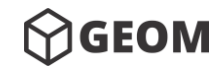

#### Devolución en efectivo

Usted podrá realizar una devolución de efectivo de una venta cancelada, acción que le permitirá descontar el monto de la caja, dando clic al botón <u>Devolución de efectivo</u>

| Detalle de Vent                                                                     | ta                    |                                 |            |                     |                |                      |                    |  |
|-------------------------------------------------------------------------------------|-----------------------|---------------------------------|------------|---------------------|----------------|----------------------|--------------------|--|
| Atendido por                                                                        |                       |                                 | Cancelado  | por                 |                |                      |                    |  |
| GEOMSoft Admin                                                                      | nistrador             |                                 | GEOMSo     | oft Administrador ( | (18/07/2019)   |                      |                    |  |
| Solio de venta         Nombre del paciente           652546         Liva Aizikovitz |                       | paciente                        | Fecha de l | a venta             | Método de pago | Estatu               | Estatus            |  |
|                                                                                     |                       | vitz                            | 18/07/2019 |                     | EFECTIVO       | CAN                  | CANCELADO          |  |
| Código                                                                              |                       | $\sim$                          |            | Cantidad            | Precio         | Descuento            | Subtotal           |  |
| 05R407Z 0                                                                           | condimentum neque sap | (!)                             |            | 1                   | \$2,782.78     | 0%                   | \$2,782.78         |  |
|                                                                                     |                       | ¿Reflejar salida de efectivo en | caja?      |                     | Total          |                      |                    |  |
|                                                                                     |                       |                                 |            |                     | \$2,782.78     |                      |                    |  |
|                                                                                     |                       | Continuar Cancelar              |            |                     |                | * Los precios y tota | ales va incluven l |  |

### **Exportar a Excel**

Esta opción le permitirá exportar los datos de ventas a un formato en Excel, solo se deberá

dar clic al botón Exportar a excel. El sistema descargara el archivo en su computadora.

### Caja

Es el módulo que le permitirá controlar el flujo de efectivo de su establecimiento, al dar clic

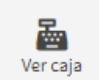

en el botón Ver caja del módulo de <u>ventas</u>, usted podrá visualizar el listado de movimientos realizados, así como una suma de los montos de ventas en efectivo, entradas y salidas de efectivo, cancelaciones y el total existente.

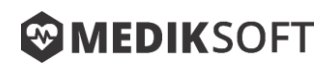

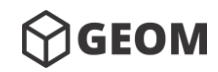

| <b>¢</b><br>Regresa | r                              |                  |              |                                | Realizar movimiento            |
|---------------------|--------------------------------|------------------|--------------|--------------------------------|--------------------------------|
| Movimi              | entos de efectivo              |                  |              |                                |                                |
| #                   | Fecha y hora                   | Movimiento       | Cantidad     | Descripción                    | Responsable                    |
| 1                   | 18/07/2019 1:07 pm             | SALIDA           | \$999.41     | DEVOLUCIÓN PAGO 628717         | GEOMSoft Administrador         |
| 2                   | 18/07/2019 12:53 pm            | ENTRADA          | \$999.41     | VENTA 628717                   | GEOMSoft Administrador         |
| 3                   | 18/07/2019 12:16 pm            | ENTRADA          | \$2,782.78   | VENTA 652546                   | GEOMSoft Administrador         |
| 4                   | 18/07/2019 12:16 pm            | ENTRADA          | \$2,654.48   | VENTA 227926                   | GEOMSoft Administrador         |
| 5                   | 18/07/2019 12:16 pm            | ENTRADA          | \$2,000.00   | VENTA 540631                   | GEOMSoft Administrador         |
| \$                  | VENTAS EN EFECTIVO<br>8,436.67 | \$ entra<br>0.00 | DAS DE EFECT | \$ SALIDAS DE EFECTIVO<br>0.00 | \$ CANCELACIONES / D           |
|                     |                                |                  |              |                                | \$ TOTAL EXISTENTE<br>7,437.26 |

**Realizar movimiento** <u>El fondo de caja</u>, las <u>ventas</u> y <u>devoluciones</u> son procesos que se registran de forma automática, sin embargo usted podrá además agregar otro tipo de entradas y salidas de efectivo e incluso realizar <u>cortes de caja</u>.

Para poder registrar un nuevo movimiento deberá dar clic al botón Realizar movimiento que

| 0                   |
|---------------------|
| Realizar movimiento |

se encuentra en la parte superior el sistema le desplegará una ventana para registrar el tipo de movimiento.

| Realizar movimiento de efectivo |            | ×       |
|---------------------------------|------------|---------|
| Tipo de movimiento              |            |         |
| Seleccionar                     |            | •       |
| Descripción breve               |            |         |
| Cantidad a retirar              | Proyección |         |
| 0                               | 0          |         |
|                                 |            |         |
|                                 | Cancelar   | Aplicar |

Existen 3 tipos de movimientos.

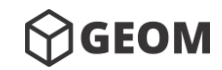

Manual de Usuario – 2019

#### Entrada de efectivo

Esta opción le permitirá registrar entradas de efectivo, deberá introducir una descripción breve, y la cantidad a depositar, el sistema lo registrará en la lista de movimientos y lo sumará al total existente.

| Realizar movimiento de efectivo    |            |                | ×  |
|------------------------------------|------------|----------------|----|
| Tipo de movimiento                 |            |                |    |
| Entrada de efectivo                |            |                | ۳  |
| Descripción breve                  |            |                |    |
| Devolución en efectivo de faltante |            |                |    |
| Cantidad a introducir              | Proyección |                |    |
| 900                                | 1337.26    |                |    |
|                                    |            |                |    |
|                                    |            | Cancelar Aplic | ar |

#### Salida de efectivo

Esta opción le permitirá registrar salidas de efectivo, deberá introducir una descripción breve, y la cantidad a extraer, el sistema lo registrará en la lista de movimientos y lo restará al total existente.

| Realizar movimiento de efectivo | ×                  |
|---------------------------------|--------------------|
| Tipo de movimiento              |                    |
| Salida de efectivo              | Ŧ                  |
| Descripción breve               |                    |
| Pago de Agua                    |                    |
| Cantidad a retirar              | Proyección         |
| 550                             | 2901.1899999999996 |
|                                 |                    |
|                                 | Cancelar Aplicar   |

#### Cierre de caja

Usted podrá hacer un <u>Cierre de caja</u> en los periodos que considere necesarios, ya sea por turno, por día, por semana, por mes, etc. Este proceso le permite extraer cierta cantidad de dinero, dejar un fondo de caja y reiniciar los movimientos.

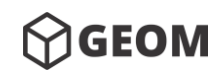

#### Manual de Usuario – 2019

Para realizar el <u>Cierre de caja</u>, usted deberá introducir la cantidad que desea retirar, el sistema borrará la lista de movimientos y agregará una entrada llamada <u>fondo de caja</u> con la cantidad restante.

| Realizar movimiento de efectivo                                          | ×                                         |
|--------------------------------------------------------------------------|-------------------------------------------|
| Tipo de movimiento                                                       |                                           |
| Cierre de caja (Corte)                                                   | Ŧ                                         |
| Descripción breve                                                        |                                           |
| CIERRE DE CAJA                                                           |                                           |
| Cantidad a retirar                                                       | Proyección                                |
| 2950                                                                     | 501.189999999999                          |
| Sugerencia                                                               |                                           |
| Antes de realizar el CIERRE DE CAJA se sugier<br>actuales como respaldo. | re EXPORTAR A EXCEL los movimientos       |
| Para consultar movimientos anteriores diríja                             | ise al módulo de Estadísticas y Reportes. |
|                                                                          |                                           |
|                                                                          | Cancelar Aplicar                          |

### **Exportar a Excel**

Esta opción le permitirá exportar los movimientos de caja a un formato en Excel, solo se

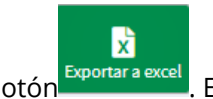

deberá dar clic al botón Exportar a excel. El sistema descargara el archivo en su computadora.

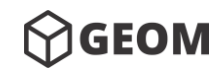

## IX. Reportes

Este módulo le permitirá consultar gráficas, datos estadísticos y generar reportes sobre sus ventas, productos o expedientes. El sistema le desplegara un submenú con las opciones disponibles de acuerdo a la versión de su sistema.

## Ventas

Este submódulo agrupa todas las opciones correspondientes al proceso de ventas.

#### Métodos de pago

Esta opción le permite visualizar por medio de una gráfica y en forma de tabla, todas las ventas realizadas en determinado periodo de tiempo, automáticamente el sistema arroja los resultados de los últimos 30 días.

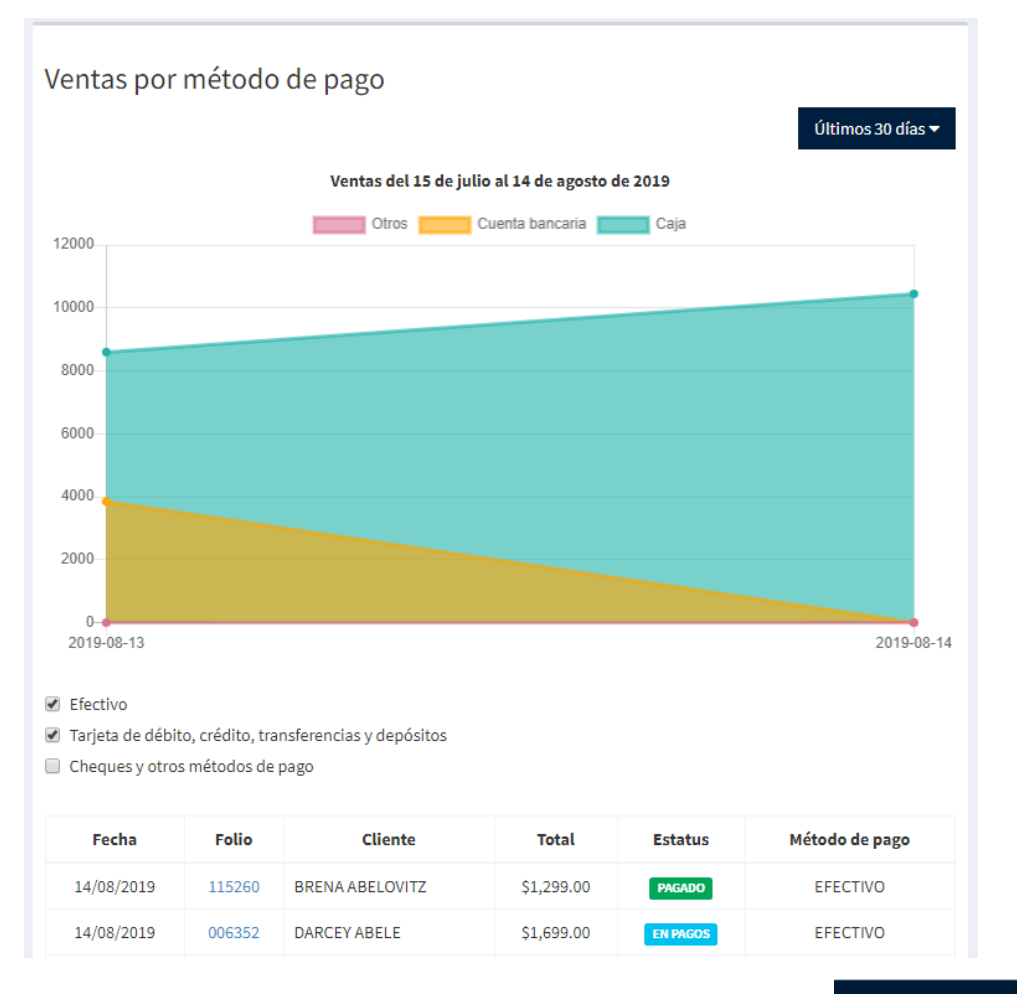

<u>Nota.</u> Usted podrá cambiar el periodo de análisis seleccionando el botón y dando clic en la opción que desee.

Últimos 30 días 🔻

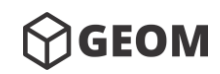

#### Manual de Usuario – 2019

Las ventas están agrupadas de la siguiente forma, con el objetivo de diferenciar las ventas realizadas en efectivo y las realizadas por medio de una cuenta bancaria.

- Efectivo
- Tarjeta de débito, crédito, transferencias y depósitos
- Cheques y otros métodos de pago

Usted podrá activar o desactivar los grupos que quiera visualizar, dando clic en su casilla de selección.

- Efectivo
- Tarjeta de débito, crédito, transferencias y depósitos
- Cheques y otros métodos de pago

| Fecha      | Folio  | Cliente         |
|------------|--------|-----------------|
| 14/08/2019 | 115260 | BRENA ABELOVITZ |
| 14/08/2019 | 006352 | DARCEY ABELE    |

#### Ventas a convenios

Esta opción le permite visualizar las ventas generadas bajo el concepto de convenios, dentro del periodo seleccionado.

| Ventas a convenios<br>Últimos 30 días ▼ |        |                   |            |         |  |  |
|-----------------------------------------|--------|-------------------|------------|---------|--|--|
| Fecha                                   | Folio  | Cliente           | Total      | Empresa |  |  |
| 14/08/2019                              | 284798 | LIVA AIZIKOVITZ   | \$2,899.00 | Aibox   |  |  |
| 14/08/2019                              | 819275 | ELBERTINE ALTOFTS | \$2,899.00 | Aibox   |  |  |

#### Deudores

Esta opción le permitirá visualizar todas las ventas generadas bajo el concentro de <u>Diferir en</u> <u>pagos</u> y que aún no han sido liquidadas.

| Ventas con pendiente pago (deudores) |        |               |            |            |                |
|--------------------------------------|--------|---------------|------------|------------|----------------|
| Fecha                                | Folio  | Cliente       | Total      | Restante   | Método de pago |
| 14/08/2019                           | 006352 | DARCEY ABELE  | \$1,699.00 | \$899.00   | EFECTIVO       |
| 13/08/2019                           | 959199 | VENTA PÚBLICO | \$2,899.00 | \$2,399.00 | EFECTIVO       |
|                                      |        |               |            |            |                |

Manual de Usuario – 2019

#### **Cancelaciones y devoluciones**

Esta opción le permitirá visualizar todas las ventas canceladas y reembolsadas, dentro del periodo seleccionado.

| Cancelaciones y devoluciones<br>Últimos 30 días 🕶 |        |               |            |            |  |  |  |
|---------------------------------------------------|--------|---------------|------------|------------|--|--|--|
| Fecha Folio Cliente Total Devolución              |        |               |            |            |  |  |  |
| 13/08/2019                                        | 959199 | VENTA PÚBLICO | \$2,899.00 | 14/08/2019 |  |  |  |

#### Cortes y movimientos

Corte del día 14 de agosto de 2019 (09:56)

Esta opción enlista todos los cortes realizados dentro del periodo seleccionado. Al dar clic en algún corte, se desplegara el detalle de movimientos y sus totales.

| Fecha y hor                  | a Movir                   | niento Cantida | ad Descripción       | u U                      | suario                      |
|------------------------------|---------------------------|----------------|----------------------|--------------------------|-----------------------------|
| 14/08/2019 9:05              | 5 am ENT                  | RADA \$1,299.0 | 00 VENTA 11526       | GEOMSoft                 | t Administrador             |
| 14/08/2019 8:40              | ) am ENT                  | RADA \$800.0   | 0 ANTICIPO 0063      | GEOMSoft                 | t Administrador             |
| 14/08/2019 6:40              | ) am ENT                  | RADA \$7,448.0 | 00 VENTA 33652       | 7 GEOMSoft               | t Administrador             |
| 13/08/2019 8:05              | 5 pm ENT                  | RADA \$1,899.0 | 00 VENTA 10431       | 8 GEOMSoft               | t Administrador             |
| 13/08/2019 8:04              | pm ENT                    | RADA \$500.0   | 0 ANTICIPO 9591      | L99 GEOMSoft             | t Administrador             |
| 13/08/2019 8:03              | 3 pm ENT                  | RADA \$3,798.0 | 00 VENTA 02558       | GEOMSoft                 | t Administrador             |
| <b>\$15,744.00</b><br>VENTAS | <b>\$0.00</b><br>ENTRADAS | DEV            | \$0.00<br>VOLUCIONES | <b>\$0.00</b><br>RETIROS | <b>\$15,744.00</b><br>Total |

• Exportar a Excel. Para exportar a Excel el listado de movimientos de un corte, deberá

dar clic al botón

• Imprimir corte. Para imprimir el listado de movimientos de un corte deberá dar clic

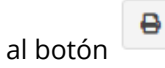

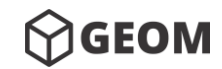

### **Productos**

Este submódulo agrupa todas las opciones correspondientes al inventario de productos y servicios.

#### Productos por categoría

Esta opción muestra todas las categorías existentes y el número de productos dados de alta. Al dar clic en el nombre de alguna categoría el sistema desplegara el listado de los productos incluidos.

| línico            |                                      |            |             |
|-------------------|--------------------------------------|------------|-------------|
| xtras Micas       |                                      |            |             |
| entes de Contacto |                                      |            |             |
| Código            | Nombre                               | Precio     | Existencias |
| 3FRECADAYPLUS     | FRECUENT ALL DAY PLUS                | \$749.00   | 49          |
| 3TRIKGRAAZU3A     | TRIKOLOR PLUS GRADUADO               | \$349.00   | 50          |
| 3AIROPTMULT3      | AIR OPTIX MULTIFOCAL                 | \$1,699.00 | 50          |
| 4AIROPPHYDRAG     | AIR OPTIX AQUA PLUS HYDRAGLYDE       | \$889.00   | 50          |
| 1DAILIESMULTI1    | DAILIES AQUA COMFORT PLUS MULTIFOCAL | \$1,299.00 | 49          |
| entes Oftálmicos  |                                      |            |             |
| entes Solares     |                                      |            |             |
| licac             |                                      |            |             |

#### Inventario actual

Al seleccionar esta opción el sistema mostrara todos los productos existentes hasta el momento de su consulta.

| Inventario  |                                     |              |               |            |  |  |  |
|-------------|-------------------------------------|--------------|---------------|------------|--|--|--|
| Código      | Producto                            | Categoría    | Existencias   | Precio     |  |  |  |
| CZBUY0B36TG | Micas Platinium (NA)                | Micas        | 2,147,483,647 | \$2,699.00 |  |  |  |
| WVMX22TYVKF | Consulta oftalmológica general (NA) | Clínico      | 2,147,483,647 | \$500.00   |  |  |  |
| VWYICMC0D6N | Tinte Solar (NA)                    | Extras Micas | 2,147,483,647 | \$150.00   |  |  |  |
| NW8DQXS3POH | Micas Anti-Reflejante (NA)          | Micas        | 2,147,483,647 | \$1,699.00 |  |  |  |

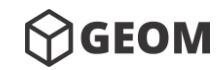

Manual de Usuario – 2019

#### Salida de productos

Esta opción le permitirá visualizar todos los productos que se han vendido dentro del periodo seleccionado.

| Salida de productos (productos vendidos)<br>Últimos 30 días 🗸 |                                                        |                   |                    |          |            |            |
|---------------------------------------------------------------|--------------------------------------------------------|-------------------|--------------------|----------|------------|------------|
| Código                                                        | Producto                                               | Folio de<br>venta | Cliente            | Cantidad | Subtotal   | Fecha      |
| 071915277DT254                                                | LENTES OFTÁLMICO RAYBAN MODELO 5277 NEGRO (RAY<br>BAN) | 025583            | VENTA<br>PÚBLICO   | 1        | \$2,899.00 | 13/08/2019 |
| 071915279DT255                                                | LENTES OFTÁLMICO RAYBAN MODELO 5279 NEGRO (RAY<br>BAN) | 249770            | VENTA<br>PÚBLICO   | 1        | \$3,099.00 | 13/08/2019 |
| 1DAILIESMULTI1                                                | DAILIES AQUA COMFORT PLUS MULTIFOCAL (DAILIES)         | 115260            | Brena<br>Abelovitz | 1        | \$1,299.00 | 14/08/2019 |

#### Productos más vendidos

Esta opción le permitirá visualizar los productos que más se han vendido dentro del periodo seleccionado.

| Prod | luctos más ven | idos<br>últi                                        | imos 30 días 🔻 |
|------|----------------|-----------------------------------------------------|----------------|
| #    | Código         | Producto                                            | Cantidad       |
| 1    | 071915277DT254 | LENTES OFTÁLMICO RAYBAN MODELO 5277 NEGRO (RAY BAN) | 3              |
| 2    | 248921562CSF56 | LENTES DE SOL ESIL MODELO 1562 GRIS (ESIL)          | 1              |

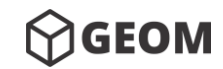

Manual de Usuario – 2019

## Expedientes

Este submódulo agrupa todas las opciones correspondientes a los expedientes.

#### **Clientes frecuentes**

Al seleccionar esta opción el sistema le desplegara los clientes más frecuentes.

| Clientes frecuentes |                 |      |                        |            |  |
|---------------------|-----------------|------|------------------------|------------|--|
| #                   | Nombre          | Edad | Correo electrónico 📋   | Teléfono   |  |
| 1                   | Abele Darcey    | 44   | dabeleig@nifty.com     | 2144017346 |  |
| 2                   | Abelovitz Brena | 10   | babelovitz2p@github.io | 3491420313 |  |

#### Cumpleaños del día

Esta opción le permitirá visualizar los pacientes que cumplan años durante los días <u>Ayer</u>, <u>Hoy</u> o <u>Mañana</u>, del día en que se consultan los datos.

| Cumpleaños del día |                  |      |                      |            |  |
|--------------------|------------------|------|----------------------|------------|--|
| #                  | Nombre           | Edad | Correo electrónico 📋 | Teléfono   |  |
| 1                  | Billanie Kaleena | 23   | kbillanief9@dot.gov  | 9668196794 |  |
| 2                  | Cerith Misti     | 55   | mcerith8a@intel.com  | 7962775518 |  |
| 3                  | Fuchs Germaine   | 71   | ND                   | 7601332707 |  |

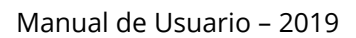

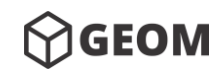

## X. Respaldo de la base de datos

Para crear un respaldo completo de todos los registros que la base de datos del sistema ha almacenado es necesario dar clic en el botón Crear Respaldo que se encuentra en el módulo Sucursal en la parte superior derecha. El archivo comprimido contendrá todos los registros de la base de datos. Se recomienda realizar respaldos periódicamente por seguridad de la información.

| MEDIKSoft para Clinicas de Optometría Sucursal                                                                                                    | 倄 Inicio 🖂 Sucursal |
|----------------------------------------------------------------------------------------------------|---------------------|
| En éste módulo se puede editar la información de la sucursal o de la clínica en la que opera el sistema. Éstos datos se verán reflejados en distintos formatos expedidos por el sistema. |                     |
| Inicio Crear respaldo                                                                                                    | Ver configuración   |
| Información general                                                                                                    |                     |
| Nombre *                                                                                                    |                     |
| Optica Central                                                                                                    |                     |